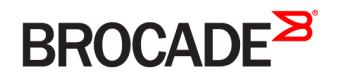

API REFERENCE GUIDE

# Brocade Flow Optimizer REST API Guide

Supporting Flow Optimizer 1.2

53-1004295-01 9 May 2016

#### <sup>e</sup> 2016, Brocade Communications Systems, Inc. All Rights Reserved.

Brocade, Brocade Assurance, the B-wing symbol, ClearLink, DCX, Fabric OS, HyperEdge, ICX, MLX, MyBrocade, OpenScript, VCS, VDX, Vplane, and Vyatta are registered trademarks, and Fabric Vision is a trademark of Brocade Communications Systems, Inc., in the United States and/or in other countries. Other brands, products, or service names mentioned may be trademarks of others.

Notice: This document is for informational purposes only and does not set forth any warranty, expressed or implied, concerning any equipment, equipment feature, or service offered or to be offered by Brocade. Brocade reserves the right to make changes to this document at any time, without notice, and assumes no responsibility for its use. This informational document describes features that may not be currently available. Contact a Brocade sales office for information on feature and product availability. Export of technical data contained in this document may require an export license from the United States government.

The authors and Brocade Communications Systems, Inc. assume no liability or responsibility to any person or entity with respect to the accuracy of this document or any loss, cost, liability, or damages arising from the information contained herein or the computer programs that accompany it.

The product described by this document may contain open source software covered by the GNU General Public License or other open source license agreements. To find out which open source software is included in Brocade products, view the licensing terms applicable to the open source software, and obtain a copy of the programming source code, please visit http://www.brocade.com/support/oscd.

# Contents

| Preface                                                             | 7  |
|---------------------------------------------------------------------|----|
| Document conventions                                                | 7  |
| Text formatting conventions                                         | 7  |
| Command syntax conventions                                          | 7  |
| Notes, cautions, and warnings                                       | 8  |
| Brocade resources                                                   |    |
| Contacting Brocade Technical Support                                |    |
| Brocade customers                                                   |    |
| Brocade OEM customers                                               |    |
| Document feedback                                                   | 9  |
| Overview of the Flow Optimizer REST API                             | 11 |
| Introduction                                                        | 11 |
| Support Requirements and Objectives                                 |    |
| URI Design                                                          |    |
| HTTPS Base URI                                                      |    |
| Getting Started                                                     |    |
| Authentication and Session Management                               |    |
| Authentication and Session Management Overview                      |    |
| Login                                                               |    |
| Logout                                                              |    |
| User Management                                                     | 17 |
| User Management Overview                                            |    |
| Get List of Users                                                   |    |
| Create a New User                                                   |    |
| Edit a User                                                         |    |
| Delete a User                                                       |    |
| Dashboard                                                           |    |
| Dashboard Overview                                                  |    |
| Dashboard Overall Traffic Graph                                     |    |
| Dashboard Overall Traffic Graph Parameters                          |    |
| Overall Traffic Graph Examples                                      |    |
| Dashboard Historical Drill Down of Overall Traffic Graph            |    |
| Dashboard Historical Drill Down of Overall Traffic Graph Parameters |    |
| Dashboard Historical Drill Down of Overall Traffic Graph Examples   |    |
| Dashboard Current Large Flows                                       |    |
| Dashboard Current Large Flows Parameters                            |    |
| Dashboard Current Large Flows Examples                              |    |
| Flows                                                               |    |
| Flows Overview                                                      |    |
| Learned and Programmed Flows                                        |    |
| Learned and Programmed Flows Parameters                             |    |
| Learned and Programmed Flows Examples                               |    |
| Learned Flows                                                       | 41 |
| Learned Flows Parameters                                            |    |

| Learned Flows Examples                                    |    |
|-----------------------------------------------------------|----|
| Learned Flows: Updating Flow Name                         |    |
| Learned Flows: Updating Flow Name Parameters              |    |
| Learned Flows: Updating Flow Name Examples                |    |
| Bulk Deletion of Custom Flows                             |    |
| Bulk Deletion of Custom Flows Parameters                  |    |
| Bulk Deletion of Custom Flows Examples                    |    |
| User Defined Flows                                        |    |
| User Defined Flows Parameters                             |    |
| User Defined Flows Examples                               |    |
| Create User Defined Flow                                  | 51 |
| Create User Defined Flow Parameters                       | 51 |
| Create User Defined Flow Examples                         |    |
| Delete User Defined Flow                                  |    |
| Delete User Defined Flow Parameters                       |    |
| Delete User Defined Flow Examples                         | 53 |
| Profiles                                                  | 55 |
| Profiles Overview                                         | 55 |
| Create New Custom Profile                                 | 55 |
| Create New Custom Profile Parameters                      |    |
| Create New Custom Profile Examples.                       | 56 |
| Edit Custom Profile                                       | 59 |
| Edit Profile Parameters                                   |    |
| Edit Custom Profile Examples                              |    |
| Delete Custom Profile                                     |    |
| Delete Custom Profile Parameters                          |    |
| Delete Custom Profile Examples                            |    |
| Get List of Profiles                                      |    |
| Get List of Profiles Parameters                           |    |
| Get List of Profiles Examples                             |    |
| Bulk Enabling of Profiles                                 |    |
| Bulk Enabling of Profiles Parameters                      |    |
| Bulk Enabling of Profiles Examples                        |    |
| Bulk Disabling of Profiles                                |    |
| Bulk Disabling of Profiles Parameters                     | 71 |
| Bulk Disabling of Profiles Examples                       | 71 |
| Bulk Deletion of Profiles                                 |    |
| Bulk Deletion of Profiles Parameters                      |    |
| Bulk Deletion of Profiles Examples                        |    |
| Moving Profiles to the Top Priority                       |    |
| Moving Profiles to the Top Priority Parameters            |    |
| Moving Profiles to the Top Priority Examples              |    |
| Moving Profiles to the Bottom Priority                    |    |
| Moving Profiles to the Bottom Priority Parameters         | 77 |
| Moving Profiles to the Bottom Priority Examples           | 77 |
| Moving Profiles Up to the Next Priority Level             |    |
| Moving Profiles Up to the Next Priority Level Parameters  |    |
| Moving Profiles Up to the Next Priority Level Examples    |    |
| Moving Profiles Down to a Lower Priority Level            |    |
| Moving Profiles Down to a Lower Priority Level Parameters |    |
|                                                           |    |

| Moving Profiles Down to a Lower Priority Level Examples         |     |
|-----------------------------------------------------------------|-----|
| ttings                                                          |     |
| Settings Overview                                               | 83  |
| Controller Settings                                             | 83  |
| Controller Settings Parameters                                  |     |
| Controller Settings Examples                                    |     |
| Add Controller Settings                                         |     |
| Add Controller Settings Parameters                              |     |
| Add Controller Settings Examples                                |     |
| Edit Controller Settings                                        |     |
| Edit Controller Settings Parameters                             |     |
| Edit Controller Settings Examples                               |     |
| Email Test Settings                                             |     |
| Email Test Settings Parameters                                  |     |
| Email Test Settings Examples                                    |     |
| Add Email Settings                                              |     |
| Add Email Settings Parameters                                   |     |
| Add Email Settings Examples                                     |     |
| Update Email Settings                                           |     |
| Update Email Settings Parameters                                |     |
| Update Email Settings Examples                                  |     |
| Retrieve sFlow Settings, SNMP and sFlow Registration            |     |
| Retrieve sFlow Settings, SNMP and sFlow Registration Parameters |     |
| Retrieve sFlow Settings, SNMP and sFlow Registration Examples   |     |
| Add sFlow Settings                                              |     |
| Add sFlow Settings Parameters                                   |     |
| Add sFlow Settings Examples                                     |     |
| Update Existing sFlow Settings                                  |     |
| Update Existing sFlow Settings Parameters                       |     |
| Update Existing sFlow Settings Examples.                        | 100 |
| Retrieve SNMP Profiles.                                         |     |
| Retrieve SNMP Profiles                                          | 102 |
| Retrieve SNMP Profiles Examples                                 | 102 |
| Create SNMP Profile                                             | 104 |
| Create SNMP Profile Parameters                                  | 104 |
| Create SNMP Profile Examples                                    | 104 |
| Lindate Existing SNMP Profile                                   | 105 |
| Undate Existing SNMP Profile Parameters                         | 106 |
| LIndate Existing SNMP Profile Examples                          | 106 |
| Delete Existing SNMP Profile                                    | 100 |
| Delete Existing SNMP Profile Parameters                         | 108 |
| Delete Existing SNMP Profile Examples.                          |     |
|                                                                 | 100 |
|                                                                 |     |
| Device Ivia layer lent                                          |     |
| Retrieve Controller and Managed Devices                         |     |
| Retrieve Controller and Managed Devices Parameters              |     |
| Retrieve Controller and Managed Devices Examples                |     |
|                                                                 |     |
| Register Devices Parameters                                     |     |

| Register Devices Examples                    |      |
|----------------------------------------------|------|
| Update Registered Managed Devices            |      |
| Update Registered Managed Devices Parameters |      |
| Update Registered Managed Devices Examples   |      |
| De-register Managed Devices                  |      |
| De-register Managed Devices Parameters       |      |
| De-register Managed Devices Examples         |      |
|                                              | 101  |
| Remotely Triggered Black Hole for BGP        | IZI  |
|                                              |      |
| Create New RTBH Custom Profile               |      |
| Create New RIBH Custom Profile Parameters    |      |
| Create New RTBH Custom Profile Examples      |      |
| Create RTBH User Defined Flow                |      |
| Create RTBH User Defined Flow Parameters     |      |
| Create RTBH User Defined Flow Examples       |      |
| Select New RTBH Trigger Device               |      |
| Select New RTBH Trigger Device Parameters    |      |
| Select New RTBH Trigger Device Examples      |      |
| Adding SSH Credentials                       |      |
| Adding SSH Credentials Parameters            |      |
| Adding SSH Credentials Examples              |      |
| Events                                       | 133  |
| Events Overview                              | 13.3 |
| Patriave Events                              | 133  |
| Retrieve Events Parameters                   | 133  |
| Retrieve Events Examples                     |      |
| Protocol Support                             | 137  |
| Protocol Support Default HTTPS               |      |
| ContentTune Support                          | 130  |
|                                              | 139  |
|                                              | 139  |
| Contact type HTTDS Request Header            | 139  |
|                                              |      |
| Error Handling                               | 141  |
| Error Handling                               |      |
| URI Return Behavior                          |      |
| Third-Party Bro Integration                  | 147  |
| Third-Party Bro Integration Overview         | 147  |
| Bro Installation                             | 147  |
| Bro Installation Directory                   | 1/7  |
| Bro Dugin Installation                       | 147  |
| Bro Dlugin Configuration                     |      |
| Dio Flugin Complea                           |      |
| Drugin Example                               |      |
| Drop Action Example                          |      |
| Nierer Action Example                        |      |
| Iviirror Action Example                      |      |
| Realized Action Example                      |      |
| Dro Piugin Reference                         |      |

# Preface

| • | Document conventions                 | 7 |
|---|--------------------------------------|---|
| • | Brocade resources                    | 8 |
| • | Contacting Brocade Technical Support | 8 |
| • | Document feedback                    | 9 |

# Document conventions

The document conventions describe text formatting conventions, command syntax conventions, and important notice formats used in Brocade technical documentation.

# Text formatting conventions

Text formatting conventions such as boldface, italic, or Courier font may be used in the flow of the text to highlight specific words or phrases.

| Format             | Description                                           |
|--------------------|-------------------------------------------------------|
| bold text          | Identifies command names                              |
|                    | Identifies keywords and operands                      |
|                    | Identifies the names of user-manipulated GUI elements |
|                    | Identifies text to enter at the GUI                   |
| <i>italic</i> text | Identifies emphasis                                   |
|                    | Identifies variables                                  |
|                    | Identifies document titles                            |
| Courier font       | Identifies CLI output                                 |
|                    | Identifies command syntax examples                    |

# Command syntax conventions

Bold and italic text identify command syntax components. Delimiters and operators define groupings of parameters and their logical relationships.

| Convention         | Description                                                                                                    |
|--------------------|----------------------------------------------------------------------------------------------------|
| bold text          | Identifies command names, keywords, and command options.                                                                               |
| <i>italic</i> text | Identifies a variable.                                                                                                    |
| value              | In Fibre Channel products, a fixed value provided as input to a command option is printed in plain text, for example, <b>show</b> WWN. |
| []                 | Syntax components displayed within square brackets are optional.                                                                       |
|                    | Default responses to system prompts are enclosed in square brackets.                                                                   |
| { x   y   z }      | A choice of required parameters is enclosed in curly brackets separated by vertical bars. You must select one of the options.          |
|                    | In Fibre Channel products, square brackets may be used instead for this purpose.                                                       |
| хIУ                | A vertical bar separates mutually exclusive elements.                                                                                  |
| <>                 | Nonprinting characters, for example, passwords, are enclosed in angle brackets.                                                        |

#### Convention

١...

#### Description

Repeat the previous element, for example, *member*[*member*...]. Indicates a "soft" line break in command examples. If a backslash separates two lines of a command input, enter the entire command at the prompt without the backslash.

# Notes, cautions, and warnings

Notes, cautions, and warning statements may be used in this document. They are listed in the order of increasing severity of potential hazards.

## NOTE

A Note provides a tip, guidance, or advice, emphasizes important information, or provides a reference to related information.

## ATTENTION

An Attention statement indicates a stronger note, for example, to alert you when traffic might be interrupted or the device might reboot.

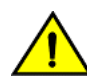

## CAUTION

A Caution statement alerts you to situations that can be potentially hazardous to you or cause damage to hardware, firmware, software, or data.

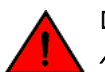

## DANGER

A Danger statement indicates conditions or situations that can be potentially lethal or extremely hazardous to you. Safety labels are also attached directly to products to warn of these conditions or situations.

# Brocade resources

Visit the Brocade website to locate related documentation for your product and additional Brocade resources.

You can download additional publications supporting your product at www.brocade.com. Select the Brocade Products tab to locate your product, then click the Brocade product name or image to open the individual product page. The user manuals are available in the resources module at the bottom of the page under the Documentation category.

To get up-to-the-minute information on Brocade products and resources, go to MyBrocade. You can register at no cost to obtain a user ID and password.

Release notes are available on MyBrocade under Product Downloads.

White papers, online demonstrations, and data sheets are available through the Brocade website.

# Contacting Brocade Technical Support

As a Brocade customer, you can contact Brocade Technical Support 24x7 online, by telephone, or by e-mail. Brocade OEM customers contact their OEM/Solutions provider.

# Brocade customers

For product support information and the latest information on contacting the Technical Assistance Center, go to http:// www.brocade.com/services-support/index.html.

If you have purchased Brocade product support directly from Brocade, use one of the following methods to contact the Brocade Technical Assistance Center 24x7.

| Online                                                                                                    | Telephone                                                                                                    | E-mail                                                                                                    |
|----------------------------------------------------------------------------------------------------|----------------------------------------------------------------------------------------------------|----------------------------------------------------------------------------------------------------|
| <ul> <li>Preferred method of contact for non-urgent issues:</li> <li>My Cases through MyBrocade</li> <li>Software downloads and licensing tools</li> <li>Knowledge Base</li> </ul> | <ul> <li>Required for Sev 1-Critical and Sev 2-High issues:</li> <li>Continental US: 1-800-752-8061</li> <li>Europe, Middle East, Africa, and Asia Pacific: +800-AT FIBREE (+800 28 34 27 33)</li> <li>For areas unable to access toll free number: +1-408-333-6061</li> <li>Toll-free numbers are available in many countries.</li> </ul> | support@brocade.com<br>Please include:<br>Problem summary<br>Serial number<br>Installation details<br>Environment description |

# Brocade OEM customers

If you have purchased Brocade product support from a Brocade OEM/Solution Provider, contact your OEM/Solution Provider for all of your product support needs.

- OEM/Solution Providers are trained and certified by Brocade to support Brocade® products.
- Brocade provides backline support for issues that cannot be resolved by the OEM/Solution Provider.
- Brocade Supplemental Support augments your existing OEM support contract, providing direct access to Brocade expertise. For more information, contact Brocade or your OEM.
- For questions regarding service levels and response times, contact your OEM/Solution Provider.

# Document feedback

To send feedback and report errors in the documentation you can use the feedback form posted with the document or you can e-mail the documentation team.

Quality is our first concern at Brocade and we have made every effort to ensure the accuracy and completeness of this document. However, if you find an error or an omission, or you think that a topic needs further development, we want to hear from you. You can provide feedback in two ways:

- Through the online feedback form in the HTML documents posted on www.brocade.com.
- By sending your feedback to documentation@brocade.com.

Provide the publication title, part number, and as much detail as possible, including the topic heading and page number if applicable, as well as your suggestions for improvement.

Preface

# Overview of the Flow Optimizer REST API

Introduction.....

# Introduction

This document details the REST API, which is a programmatic interface supported in the Brocade Flow Optimizer (BFO) for Release 1.2. This interface is built for third party consumption as well as BFO clients.

The Brocade Flow Optimizer REST API exposes services perform CRUD operation for profiles, and other higher level services, including but not limited to retrieval of the following data:

- Performance data
- Events

This document covers details on the Brocade REST API interface, including basics to higher level functionality within the scope of this release.

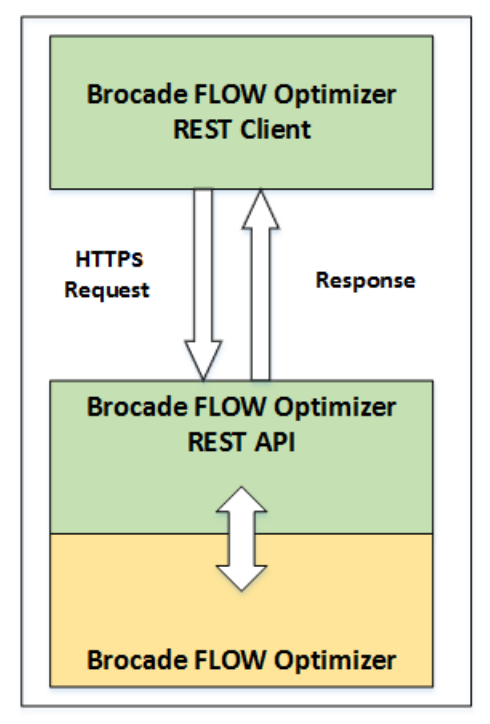

# Support Requirements and Objectives

This topic covers a list of support requirements and objectives for the Brocade Flow Optimizer (BFO) REST API.

## Requirements

BFO support requirements include but are not limited to the following.

- Support REST interface for getting the list of Profiles.
- Support REST interface for Create / Edit / Delete / Enable / Disable / Change Priority of the Custom Profiles.

..11

- Support REST interface to get list of EVENTS with filter options.
- Support REST interface for getting different settings in BFO.
- Support REST interface for Add / Edit / Delete different settings in BFO.
- Support REST interface for Edit / Delete user defined custom flows operations in BFO.
- Support REST interface for obtaining the Historical and Real time performance data.
- Support for both XML and JSON content types.

## Objectives

BFO support objectives include but are not limited to the following.

- Design a REST API model.
- Define the URIs in accordance with this model for those services within the scope of this release.
- Define and generate the response schema for the request inputs and response outputs.
- Support both XML and JSON payloads based on user input for all REST based requests.
- Support authentication of every web service request.

# **URI Design**

Brocade Flow Optimizer (BFO) URIs were designed hierarchically with HTTPS architecture, and specified with HTTP Accept and WSToken.

BFO URIs have following objectives:

- The URIs follow a hierarchical structure to support containment and also retrieve any specific object or service related to that object.
- All operations are HTTPS requests (Get / Post / Put / Delete).
- The HTTP request header Accept must be specified to indicate the content type of the response payload.
- The HTTP request header WSToken must be specified with the token received from login.
- The request and response schema will be provided as part of the build.
- URIs are case sensitive.

# HTTPS Base URI

The Brocade Flow Optimizer (BFO) base URI protocol support is exclusively supported for HTTPS, and not for HTTP. REST API HTTPS requests are supported.

All REST operations will be provided at the following base context path.

#### TABLE 1 HTTPS Protocol Support

| HTTPS Default Port | HTTPS URL                                 |
|--------------------|-------------------------------------------|
| 8089               | https:// <bfo ip="" server="">:8089</bfo> |

# **Getting Started**

| • | Authentication and Session Management | 13 |
|---|---------------------------------------|----|
| • | User Management                       | 17 |

# Authentication and Session Management

# Authentication and Session Management Overview

Brocade Flow Optimizer (BFO) authenticated users can access web services for authentication and session management, requiring a login (consisting of a valid non-empty password.)

The REST interface provides two operations:

- Login to a client session.
- Logout of a client session.

# Login

This topic covers steps for logging in to the Brocade Flow Optimizer (BFO) server.

| Resource URL                    |  |
|---------------------------------|--|
| <base uri=""/> /collector/login |  |

All REST operations will be provided at the following base context path in the URI field of your REST client tool.

To login to the BFO server, complete the following steps.

- 1. Login to the BFO server by entering the following URI in the URL field of your REST client tool: https://localhost:8089/ collector/login
- 2. Define the login parameters.
- 3. Set the HTTPS request method to POST.

## Login Parameters

This topic covers login parameters for the Brocade Flow Optimizer (BFO).

| Parameter Name | Parameter Value            |
|----------------|----------------------------|
| Username       | The valid BFO user name.   |
| Password       | Valid clear text password. |

## NOTE

The POST operation is supported.

## Login Examples

This topic covers login examples for the Brocade Flow Optimizer (BFO) server.

Login examples for BFO POST operation for login include:

- BFO URI
- BFO Login request headers sent

## Example of BFO URI

The following is an example of the BFO URI.

https://<BFO Server IP>/collector/login

## Example of Login Request Headers Sent to BFO

JSON

XML:

The following is an example of login request headers sent.

```
Request header
{
Accept - Application/json
Content-Type - Application/json
Request payload
}
Request body
"username": "Administrator",
"password": "pass"
}
Response body
"token": "Administrator_1426620456948",
"status": "Login success"
}
Request header
Accept - Application/xml
Content-Type - Application/xml
Request payload
```

```
<?xml version="1.0" encoding="UTF-8" standalone="yes"?>
<login>
<username>Administrator</username>
<password>pass</password>
</login>
Response body
```

```
<?xml version="1.0" encoding="UTF-8" standalone="yes"?>
<login>
<token>Administrator_1426270596791</token>
<status>Login success</status>
</login>
```

#### TABLE 2 Status Code

| HTTPS Status Code | Description                                      |
|-------------------|--------------------------------------------------|
| 200 OK            | SUCCESS                                          |
| 401 Unauthorized  | FAILED, reason included in HTTPS error response. |

If the login request is successful, BFO will send the authorized token, which will be used for the other REST operations.

## NOTE

Login object contains the token that can be used for authorization of other REST requests.

# Logout

This topic covers steps for logging out of the Brocade Flow Optimizer (BFO) server.

#### Resource URL

```
<Base URI>/collector/logout
```

All REST operations will be provided at the following base context path in the URI field of your REST client tool.

To logout from the BFO server, complete the following steps.

- 1. Enter the following URI in the URL field of your REST client tool: https://localhost:8089/collector/logout
- 2. Define the logout parameters.
- 3. Set the HTTPS request method to POST.

## Logout Parameters

This topic covers logout parameters for the Brocade Flow Optimizer (BFO).

| Parameter Name | Parameter Value   |
|----------------|-------------------|
| Authorization  | Authorized token. |

## NOTE

The POST operation is supported.

## Logout Examples

Logout examples for the Brocade Flow Optimizer (BFO) server.

Logout examples for BFO POST operation for logout include:

- BFO URI
- BFO Logout request headers sent

## Example of BFO URI

The following is an example of the BFO URI.

https://<BF0 Server IP>:8089/collector/logout

## Example of Login Request Headers Sent to BFO

The following is an example of logout request headers sent.

```
JSON
        Request header
        Accept - Application/json
        Content-Type - Application/json
Authorization - Administrator_1426270596791
         }
        Response body
         "status": "Session Administrator 1426270596791 removed"
         ļ
        Request header
        Accept - Application/xml
        Content-Type - Application/xml
Authorization - Administrator_1426270596791
        Response body
```

```
<?xml version="1.0" encoding="UTF-8" standalone="yes"?>
<logout>
<status>Session Administrator 1426270596791 removed</status>
</logout>
```

#### TABLE 3 Status Code

XML

| HTTPS Status Code | Description                                     |
|-------------------|-------------------------------------------------|
| 200 OK            | SUCCESS                                         |
| 401 Unauthorized  | FAILED, reason included in HTTPS error response |

# User Management

## **User Management Overview**

User Management URIs allow users to return a list of users, create a new user, edit a user, and delete a user in the Brocade Flow Optimizer (BFO).

The REST interface provides these operations:

- Returning a list of users.
- Creating new users.
- Editing new users.
- Deleting new users.

# Get List of Users

Get the list of users created in the Brocade Flow Optimizer (BFO).

Resource URL

```
<Base URI>/collector/users
```

All REST operations will be provided at the base context path in the URI field of your REST client tool.

To get the list of users created in the BFO, complete the following steps.

- 1. Enter the following URI in the URL field of your REST client tool: https://localhost:8089/collector/users
- 2. Define the list of users parameters to get.
- 3. Set the HTTPS request method to GET.

## Get List of Users Parameters

This topic covers retrieving the list of users parameters for the Brocade Flow Optimizer (BFO).

| Parameter Name | Parameter Value                        |
|----------------|----------------------------------------|
| Authorization  | Authorized token.                      |
| Accept         | The content type of the returned data. |
|                | JSON format: Application/json          |
|                | XML format: Application/xml            |
| Operation      | GET                                    |

NOTE

The GET operation is supported.

## Get List of Users Examples

Get list of users examples for BFO GET operation include:

- BFO URI
- BFO get users request headers sent

## Example of BFO URI

The following is an example of the BFO URI.

https://<BFO Server IP>:8089/collector/users

#### Example of Login Request Headers Sent to BFO

JSON

XML

The following is an example of get list of users headers sent.

```
Request header
Authorization - Administrator 1426270596791
Accept - Application/json
Response body
"user": [
{
"name": "Administrator",
"access_privilege": -1,
"created_on": "Tue Dec 23 09:24:50 PST 2014",
"last modified on": "Tue Dec 23 09:24:50 PST 2014"
},
"name": "Guest",
"access_privilege": 0,
"created_on": "Fri Mar 13 10:31:33 PDT 2015",
"last modified on": "Fri Mar 13 10:31:33 PDT 2015"
1
}
Request header
```

```
Authorization - Administrator_1426270596791
Accept - Application/xml
```

Response body

```
<?xml version="1.0" encoding="UTF-8" standalone="yes"?>
<users>
<user>
<name>Administrator</name>
<access_privilege>-1</access_privilege>
<created_on>Tue Dec 23 09:24:50 PST 2014</created_on>
<last_modified_on>Tue Dec 23 09:24:50 PST 2014</last_modified_on>
</user>
<user>
<name>Guest</name>
<access_privilege>0</access_privilege>
<created_on>Fri Mar 13 10:31:33 PDT 2015</created_on>
<last_modified_on>Fri Mar 13 10:31:33 PDT 2015</last_modified_on>
</user>
<user>
</access_privilege>0</access_privilege>
<created_on>Fri Mar 13 10:31:33 PDT 2015</created_on>
</access_privilege>
</access_privilege>
</access_privilege>
</access_privilege>
</access_privilege>
</access_privilege>
</access_privilege>
</access_privilege>
</access_privilege>
</access_privilege>
</access_privilege>
</access_privilege>
</access_privilege>
</access_privilege>
</access_privilege>
</access_privilege>
</access_privilege>
</access_privilege>
</access_privilege>
</access_privilege>
</access_privilege>
</access_privilege>
</access_privilege>
</access_privilege>
</access_privilege>
</access_privilege>
</access_privilege>
</access_privilege>
</access_privilege>
</access_privilege>
</access_privilege>
</access_privilege>
</access_privilege>
</access_privilege>
</access_privilege>
</access_privilege>
</access_privilege>
</access_privilege>
</access_privilege>
</access_privilege>
</access_privilege>
</access_privilege>
</access_privilege>
</access_privilege>
</access_privilege>
</access_privilege>
</access_privilege>
</access_privilege>
</access_privilege>
</access_privilege>
</access_privilege>
</access_privilege>
</access_privilege>
</access_privilege>
</access_privilege>
</access_privilege>
</access_privilege>
</access_privilege>
</access_privilege>
</access_privilege>
</access_privilege>
</access_privilege>
</access_privilege>
</access_privilege>
</access_privilege>
</access_privilege>
</access_privilege>
</access_privilege>
</access_privilege>
</access_privilege>
</access_privilege>
</access_privilege>
</access_privilege>
</access_privilege>
<
```

#### TABLE 4 Status Code

| HTTPS Status Code | Description                                                |
|-------------------|------------------------------------------------------------|
| 200 OK            | SUCCESS, on successful code the list of users are returned |
| 401 Unauthorized  | FAILED, reason included in HTTPS error response            |

# Create a New User

This topic covers the process of creating a new user in Brocade Flow Optimizer (BFO).

#### Resource URL

<Base URI>/collector/users/<user name>

All REST operations will be provided at the base context path in the URI field of your REST client tool.

Before creating a new user in the BFO, criteria for creating a user are as follows:

- Only a user with Admin privileges (access\_privilege=1) is allowed to create a new user.
- Valid username name and password are required as input.
- Access privilege is optional, and if not provided, created user will have operational privileges (access\_privilege=O).
- A user cannot be created with same name as another user.

#### NOTE

BFO is limited to one default administrator. The default administrator is the only BFO user with administrative privileges. The default administrator cannot assign administrative privileges to other users.

To create a new user in the BFO, complete the following steps.

- 1. Enter the following URI in the URL field of your REST client tool: https://localhost:8089/collector/users/<user name>
- 2. Define the new user parameters.
- 3. Set the HTTPS request method to POST.

## **Creating New User Parameters**

This topic covers parameters for creating a new user for the Brocade Flow Optimizer (BFO).

| Parameter Name | Parameter Value                        |
|----------------|----------------------------------------|
| Authorization  | Authorized token.                      |
| Accept         | The content type of the returned data. |
|                | JSON format: Application/json          |
|                | XML format: Application/xml            |
| Operation      | POST                                   |

#### NOTE

The POST operation is supported.

## **Creating New User Examples**

This topic covers creating a new user examples for the Brocade Flow Optimizer (BFO) server.

Creating a new user examples for BFO POST operation for login include:

- BFO URI
- BFO request headers sent

Example of BFO URI

The following is an example of the BFO URI.

```
https://<BFO Server IP>:8089/collector/users
```

#### Example of Headers Sent to BFO

The following is an example of creating a new user request headers sent.

JSON

```
Request header
{
Authorization - Administrator_1426270596791
Content-Type - Application/json
}
Request body
{
"name": "GuestTwo",
"password": "guest_two"
"access_privilege": 1
```

XML

}

```
Request header
```

```
Authorization - Guest_1426270596791
Accept - Application/xml
```

Request payload

```
<?xml version="1.0" encoding="UTF-8" standalone="yes"?>
<user>
<name>GuestTwo</name>
<password>guest_two</password>
<access_privilege>0</access_privilege>
</user>
```

#### TABLE 5 Status Code

| HTTPS Status Code | Description                                                |
|-------------------|------------------------------------------------------------|
| 200 OK            | SUCCESS, on successful code the list of users are returned |
| 401 Unauthorized  | FAILED, reason included in HTTPS error response            |

On successful completion, new user will created in the BFO.

## Edit a User

Updating a single user in the Brocade Flow Optimizer (BFO). Only a user with Admin privileges (access\_privilege=1) is allowed to update an existing user. The user's password and access\_privilege can be updated.

#### Resource URL

<Base URI>/collector/users/<user name>

All REST operations will be provided at the base context path in the URI field of your REST client tool.

Before editing a user in the BFO, criteria for editing a user are as follows:

- Only a user with Admin privileges (access\_privilege=1) is allowed to edit a user.
- Valid username name and password are optional as input.

### NOTE

The root user by the name Administrator cannot be updated.

To edit the existing user in the BFO, complete the following steps.

- 1. Enter the following URI in the URL field of your REST client tool: https://localhost:8089/collector/users/<user name>
- 2. Define the updated user parameters.
- 3. Set the HTTPS request method to PUT.

## **Editing User Parameters**

This topic covers parameters for editing a user for the Brocade Flow Optimizer (BFO).

| Parameter Name | Parameter Value                        |
|----------------|----------------------------------------|
| Authorization  | Authorized token.                      |
| Accept         | The content type of the returned data. |
|                | JSON format: Application/json          |
|                | XML format: Application/xml            |
| Operation      | PUT                                    |

#### NOTE

The PUT operation is supported.

## **Editing User Examples**

This topic covers editing a user examples for the Brocade Flow Optimizer (BFO) server.

Editing a user examples for BFO PUT operation for login include:

- BFO URI
- BFO request headers sent

#### Example of BFO URI

The following is an example of the BFO URI.

https://localhost:8089/collector/users/<username>

#### Example of Headers Sent to BFO

The following is an example of edit user request headers sent.

```
JSON
        Request header
        Authorization - Administrator_1426270596791
        Accept - Application/json
        Request payload
        {
        "password": "guest_two_updated",
"access privilege": 0
        }
        Request Body
        "password": "guest_two_updated",
"access_privilege": 0
        }
XML
        Request header
        Authorization - Administrator 1426270596791
        Accept - Application/xml
        Request payload
        <?xml version="1.0" encoding="UTF-8" standalone="yes"?>
        <user>
        <password>guest_two_updated</password>
<access_privilege>0</access_privilege>
        </user>
        Request body
        <?xml version="1.0" encoding="UTF-8" standalone="yes"?>
        <user>
        <password>guest two updated</password>
```

#### TABLE 6 Status Code

</user>

| HTTPS Status Code | Description                                                |
|-------------------|------------------------------------------------------------|
| 200 OK            | SUCCESS, on successful code the list of users are returned |
| 401 Unauthorized  | FAILED, reason included in HTTPS error response            |

On successful completion, new user is edited in the BFO.

<access privilege>0</access privilege>

# Delete a User

This topic covers the process of deleting a single user. Only a user with Admin privileges (access\_privilege=1) is allowed to delete an existing user.

Resource URL

```
<Base URI>/collector/users/<user name>
```

All REST operations will be provided at the base context path in the URI field of your REST client tool.

### NOTE

User by the name Administrator is the root user and cannot be deleted.

To delete the existing user in the BFO, complete the following steps.

- 1. Enter the following URI in the URL field of your REST client tool: https://localhost:8089/collector/users/<username>
- 2. Define the deleted user parameters.
- 3. Set the HTTPS request method to DELETE.

## **Deleting User Parameters**

This topic covers parameters for deleting a user of the Brocade Flow Optimizer (BFO).

| Parameter Name | Parameter Value                        |
|----------------|----------------------------------------|
| Authorization  | Authorized token.                      |
| Accept         | The content type of the returned data. |
|                | JSON format: Application/json          |
|                | XML format: Application/xml            |
| Operation      | DELETE                                 |

#### NOTE

The DELETE operation is supported.

## Deleting User Examples

This topic covers examples for deleting a user of the Brocade Flow Optimizer (BFO) server.

Deleting a user examples for BFO PUT operation for login include:

- BFO URI
- BFO request headers sent

## Example of BFO URI

The following is an example of the BFO URI.

https://localhost:8089/collector/users/<username>

## Example of Headers Sent to BFO

The following is an example of the delete user request headers sent.

JSON

Request header

Authorization - Administrator\_1426270596791 Content-Type - Application/json

XML

Request header

Authorization - Guest\_1426270596791 Accept - Application/xml

### TABLE 7 Status Code

| HTTPS Status Code | Description                                                |
|-------------------|------------------------------------------------------------|
| 200 OK            | SUCCESS, on successful code the list of users are returned |
| 401 Unauthorized  | FAILED, reason included in HTTPS error response            |

On successful completion, user is deleted in the BFO.

Getting Started

# Dashboard

| • | Dashboard Overview                                       | 27  |
|---|----------------------------------------------------------|-----|
| • | Dashboard Overall Traffic Graph                          | 27  |
| • | Dashboard Historical Drill Down of Overall Traffic Graph | 29  |
| • | Dashboard Current Large Flows                            | .32 |

# Dashboard Overview

Dashboard is a monitoring section of the Brocade Flow Optimizer (BFO). The Dashboard REST API URIs retrieve the list of Large Flows that BFO has identified, based on user configured profiles.

Dashboard REST URIs provide some of the vital statistics listed below.

- Total traffic BFO is processing or receiving.
- Total traffic (Mbps) dropped.
- Total traffic (Mbps) passed. This include the traffic BFO has not marked as large flow.
- List of Large Flows identified by Default and Custom Profiles.

# Dashboard Overall Traffic Graph

This topic covers the process of accessing the overall traffic graph. This API returns the Overall traffic utilization (Dropped + Passed) for the last one (1) minute. Each API call returns the last 1 minute of data (Passed Traffic and Dropped Traffic).

## Resource URL <Base URI>/collector/utilization/overallTraffic

All REST operations will be provided at the base context path in the URI field of your REST client tool.

To access the overall traffic graph in the BFO, complete the following steps.

- 1. Enter the following URI in the URL field of your REST client tool: https://localhost:8089/collector/utilization/overallTraffic
- 2. Define the overall traffic user parameters.
- 3. Set the HTTPS request method to GET.

# Dashboard Overall Traffic Graph Parameters

This topic covers parameters for the overall traffic graph for the Brocade Flow Optimizer (BFO).

| Parameter Name | Parameter Value                        |
|----------------|----------------------------------------|
| Authorization  | Authorized token.                      |
| Accept         | The content type of the returned data. |
|                | JSON format: Application/json          |
|                | XML format: Application/xml            |
| Operation      | GET                                    |

NOTE

The GET operation is supported.

# **Overall Traffic Graph Examples**

This topic covers overall traffic graph examples for the Brocade Flow Optimizer (BFO) server.

Overall traffic graph examples for BFO GET operation for overall traffic include:

- BFO URI
- BFO request headers sent

## Example of BFO URI

The following is an example of the BFO URI.

https://<BFO Server IP>:8089/collector/utilization/overallTraffic

## Example of Headers Sent to BFO

The following is an example of overall traffic graph request headers sent.

```
Request header
Authorization - Administrator_1426270596791
Content-Type - Application/json
Response Body
{
  "utilization":[
     {
       "passed":1383,
       "blocked":0
     {
       "passed":1376,
       "blocked":0
     },
     {
       "passed":1369,
       "blocked":0
     }.
     {
       "passed":1372,
       "blocked":0
     },
     {
       "passed":1375,
       "blocked":0
     }
  [
}
```

XML

JSON

Request header

Authorization - Administrator 1426270596791 Content-Type - Application/xml

TABLE 8 Status Code

| HTTPS Status Code         | Description                                     |
|---------------------------|-------------------------------------------------|
| 200 ОК                    | SUCCESS                                         |
| 400 Bad Request Error     | FAILED, reason included in HTTPS error response |
| 500 Internal Server Error | FAILED, reason included in HTTPS error response |

The utilization data of Blocked Traffic and Passed Traffic will be returned in the response. The data will cover the last thirty (30) minutes, with one (1) minute granularity on initial load. Every 1 minute, the utilization for the current minute will be updated.

# Dashboard Historical Drill Down of Overall Traffic Graph

This topic covers the process of returning the historical data of the overall traffic graph. The Brocade Flow Optimizer (BFO) supports historical data retained for the past thirty (30) minutes, one (1) hour, one (1) day, one (1) week, or thirty (30) days.

| Resource URL                                               |  |
|------------------------------------------------------------|--|
| <base uri=""/> /collector/utilization/detailOverallTraffic |  |

The dashboard historical drill down of overall traffic graph API returns the top five (5) large flows (by BW utilized) for the time range selected. The user can retrieve the flows for dropped and passed traffic.

All REST operations will be provided at the base context path in the URI field of your REST client tool.

To retrieve the historical overall traffic data in the BFO, complete the following steps.

- 1. Enter the following URI in the URL field of your REST client tool: https://localhost:8089/collector/utilization/detailOverallTraffic
- 2. Define the return list of parameters.
- 3. Set the HTTPS request method to POST.

# Dashboard Historical Drill Down of Overall Traffic Graph Parameters

This topic covers parameters for the historical drill down of overall traffic graph for the Brocade Flow Optimizer (BFO).

| Parameter Name | Parameter Value                        |
|----------------|----------------------------------------|
| Authorization  | Authorized token.                      |
| Accept         | The content type of the returned data. |
|                | JSON format: Application/json          |
|                | XML format: Application/xml            |
| Operation      | POST                                   |

NOTE

The POST operation is supported.

# Dashboard Historical Drill Down of Overall Traffic Graph Examples

This topic covers historical drill down of overall traffic graph examples for the Brocade Flow Optimizer (BFO) server.

Historical drill down of overall traffic graph examples for BFO POST operation for overall traffic include:

- BFO URI
- BFO request headers sent

#### Example of BFO URI

The following is an example of the BFO URI.

https://<BFO Server IP>:8089/collector/utilization/detailOverallTraffic

#### Example of Headers Sent to BFO

JSON

The following is an example of dashboard historical drill down of overall traffic graph request headers sent.

```
Request header
Authorization - Administrator_1426270596791
Content-Type - Application/json
Content-Type:application/json
Request Body
{
  "startTime": 0,
  "endTime": 0,
"duration": 1800000,
  "mitigationType": "NONE"
}
Response Body
{
  "startTime":1440161280000,
  "endTime":1440163079000,
  "granularity ms":60000,
  "mitigationType":"NONE",
  "topFlows":[
     {
       "id":296657552,
       "rank":1,
        "percentage":100,
        "totalUtil": 542,
        "utilization":[
          1371,
          1379,
          1395,
          1368,
          1363,
          1343,
          1395,
          1368,
          1373,
          1347,
          1382,
          1370,
          1359,
          1387,
          1368,
          1375,
          1372,
          1376,
          1364,
          1376,
          1351,
          1395,
          1382,
          1370,
          1373,
          1386,
          1368,
          1375,
          1354,
          0
        ],
       "srcIp":"10.10.10.4",
"destIp":"30.30.30.4",
       "srcMac":"00:24:38:7c:7e:00",
"destMac":"00:24:38:ae:cb:00",
"srcPort":53,
        "destPort":60,
```

```
"inVlan":20
    },
    {
        },
        {
        },
        "otherFlows":[
        ]
}
```

XML

```
Request header
```

```
Authorization - Administrator_1426270596791
Content-Type - Application/xml
```

```
Request Body
```

## TABLE 9 Status Code

| HTTPS Status Code         | Description                                     |
|---------------------------|-------------------------------------------------|
| 200 OK                    | SUCCESS                                         |
| 400 Bad Request Error     | FAILED, reason included in HTTPS error response |
| 500 Internal Server Error | FAILED, reason included in HTTPS error response |

The utilization data for the specified duration will be retrieved in the response.

# Dashboard Current Large Flows

This topic covers the process of returning the list of Large flows identified for default profiles and custom profiles in the Brocade Flow Optimizer (BFO).

#### Resource URL

```
<Base URI>/collector/utilization/profileTraffic
```

The dashboard current large flows will return the list of the flows sorted by BW utilization.

All REST operations will be provided at the base context path in the URI field of your REST client tool.

To retrieve the list of the flows sorted by BW utilization in the BFO, complete the following steps.

- 1. Enter the following URI in the URL field of your REST client tool: https://localhost:8089/collector/utilization/profileTraffic
- 2. Define the return list of parameters.
- 3. Set the HTTPS request method to GET.

# Dashboard Current Large Flows Parameters

This topic covers parameters for the current large flows for the Brocade Flow Optimizer (BFO).

| Parameter Name | Parameter Value                        |
|----------------|----------------------------------------|
| Authorization  | Authorized token.                      |
| Accept         | The content type of the returned data. |
|                | JSON format: Application/json          |
|                | XML format: Application/xml            |
| Operation      | GET                                    |

### NOTE

The GET operation is supported.

# Dashboard Current Large Flows Examples

This topic covers examples of current large flows for the Brocade Flow Optimizer (BFO) server.

Examples of current large flows for BFO GET operation for overall traffic include:

- BFO URI
- BFO request headers sent

### Example of BFO URI

The following is an example of the BFO URI.

https://localhost:8089/collector/utilization/profileTraffic

#### Example of Headers Sent to BFO

JSON

The following is an example of dashboard current large flows request headers sent.

```
Request header
Authorization - Administrator_1426270596791
Content-Type - Application/json
Response Body
{
  "profileUtilization":[
    {
      "id":1,
      "name": "NTP Reflection",
      "type":0,
"action":"NONE",
      "threshold":null,
       "utilization":null,
       "attacks":null
    },
    {
      "id":2,
"name":"DNS_Reflection",
       "type":0,
      "action": "NONE",
      "threshold":null,
       "utilization":null,
       "attacks":null
    },
    {
      "id":4,
"name":"ICMP_Flood",
      "type":0,
"action":"NONE",
      "threshold":null,
       "utilization":null,
       "attacks":null
    },
    {
      "id":5,
       "name":"CharGen",
       "type":0,
      "action":"NONE",
      "threshold":null,
       "utilization":null,
       "attacks":null
    },
    {
       "id":6,
       "name":"Quote_Of_The_Day",
       "type":0,
      "action": "NONE",
      "threshold":null,
       "utilization":null,
       "attacks":null
    },
    {
      "id":7,
       "name":"Simple Service Discovery Protocol",
      "type":0,
"action":"NONE",
       "threshold":null,
       "utilization":null,
       "attacks":null
    },
    {
       "id":3,
"name":"UDP_Flood",
```

```
"type":0,
"action":"NONE",
"threshold":null,
"utilization":null,
"attacks":null
},
{
"id":101,
"name":"Custom Profile",
"type":1,
"action":"METER",
"threshold":null,
"utilization":null,
"attacks":null
}
]
```

## TABLE 10 Status Code

| HTTPS Status Code         | Description                                     |
|---------------------------|-------------------------------------------------|
| 200 OK                    | SUCCESS                                         |
| 400 Bad Request Error     | FAILED, reason included in HTTPS error response |
| 500 Internal Server Error | FAILED, reason included in HTTPS error response |

Dashboard
# Flows

| • | Flows Overview                    | 37   |
|---|-----------------------------------|------|
| • | Learned and Programmed Flows      | 37   |
| • | Learned Flows                     | 41   |
| • | Learned Flows: Updating Flow Name | . 46 |
| • | Bulk Deletion of Custom Flows     | 47   |
| • | User Defined Flows                | .48  |
| • | Create User Defined Flow          | 51   |
| • | Delete User Defined Flow          | 53   |

# Flows Overview

Flows is a URI to fetch learned and programmed flows with utilization as Mbps.

Flows REST URI provides some of the features listed below.

- Learned flows with utilization as Mbps.
- Programmed flows with utilization as Mbps.

# Learned and Programmed Flows

This topic covers the process of learned and programmed flows. This API returns learned and programmed flows with utilization as Mbps. The response returns active flows for last 15 seconds.

#### Resource URL

<Base URI>/collector/flows/largeFlows

All REST operations will be provided at the base context path in the URI field of your REST client tool.

To access learned and programmed flows in the BFO, complete the following steps.

- 1. Enter the following URI in the URL field of your REST client tool: https://localhost:8089/collector/flows/largeFlows
- 2. Define the overall traffic user parameters.
- 3. Set the HTTPS request method to POST.

### Learned and Programmed Flows Parameters

This topic covers parameters for learned and programmed flows for the Brocade Flow Optimizer (BFO).

| Parameter Name | Parameter Value                        |
|----------------|----------------------------------------|
| Authorization  | Authorized token.                      |
| Accept         | The content type of the returned data. |
|                | JSON format: Application/json          |
|                | XML format: Application/xml            |
| Operation      | POST                                   |

Flows

NOTE

The POST operation is supported.

# Learned and Programmed Flows Examples

This topic covers the fetch request for learned and programmed flows for the Brocade Flow Optimizer (BFO) server.

Learned and programmed flows fetch request examples for BFO POST operation for flows include:

- BFO URI
- BFO request headers sent

### Example of BFO URI

The following is an example of the BFO URI.

https://localhost:8089/collector/flows/largeFlows

The following is an example of learned and programmed flows fetch request headers sent.

```
JSON
         Request header
         Authorization - Administrator_1426270596791
Content-Type - Application/json
         Request Body
         {
           "page_size": "1",
"page_range": "1-2",
           "filters": {
              "network_attribute": [
                 {
                   "name": "SRC_MAC",
"value": "00:24:38:80:8e:00-V4"
                 },
                 {
                   "name": "V4 DEST ADDR",
                   "value": "10.1.1.4"
                 },
                 {
                   "name": "IN VLAN",
                   "value": "10"
                 }
                 ],
                 "profile name": "Custom Profile", // to filter by profile name
                 "profile type": "0", // to filter by profile type 0- Default, 1- Custom Profile
"action": "None" // to filter by action
              }
         }
         Response Body
         {
              "page_size": 1,
"total_pages": 250,
"timestamp": 1440505824364,
              "page": [
                 {
                         "number": 1,
                         "large_flow": [
                           {
                                   "id": "FlowKey_1",
                                   "utilization": 25000,
                                   "identifiedOn": 1440505824,
                                   "profileId": 1,
"profileName": "Custom Profile_0",
                                   "profileType": 1,
                                   "profileAction": "None",
                                   "12 network_attributes": [
                                      {
                                              "name": "SRC MAC",
                                              "value": "00:24:38:80:8e:00-V4",
"label": "Source Mac"
                                      },
                                      {
                                              "name": "DEST MAC",
                                              "value": "00:0a:95:9d:68:16-V4",
"label": "Destination Mac"
                                      }
                                ],
"13_network_attributes": [
                                      {
                                              "name": "V4 DEST ADDR",
                                              "value": "10.10.1.1",
"label": "Destination IP"
```

```
}
                          ],
                             "14 network_attributes": [
                                 {
                                          "name": "UDP_SRC_PORT",
"value": "123",
"label": "UDP Source Port"
                                }
                         ]
                  }
            ]
       },
       {
                "number": 2,
"large_flow": [
                   {
                             "id": "FlowKey_2",
                             "utilization": 12500,
"identifiedOn": 1440505824,
                             "profileId": 2,
"profileName": "Custom Profile_1",
                             "profileType": 1,
                             "profileAction": "None",
                             "12_network_attributes": [
                                {
                                          "name": "SRC_MAC",
"value": "00:24:38:80:8e:00-V4",
"label": "Source Mac"
                                 },
                                 {
                                          "name": "DEST MAC",
"value": "00:0a:95:9d:68:16-V4",
"label": "Destination Mac"
                                }
                          ],
                             "13 network_attributes": [
                                 {
                                          "name": "V4_DEST_ADDR",
"value": "10.10.1.1",
"label": "Destination IP"
                                }
                          ],
                             "14 network_attributes": [
                                 {
                                          "name": "UDP_SRC_PORT",
"value": "123",
"label": "UDP Source Port"
                                 }
                         ]
                  }
           ]
      }
],
"filters": {
          "network attribute": [
             {
                      "name": "SRC_MAC",
"value": "00:24:38:80:8e:00-V4"
             },
             {
                      "name": "V4_DEST_ADDR",
"value": "10.1.1.4"
             },
             {
                      "name": "IN_VLAN",
"value": "10"
             }
      ],
    "profile_name": "Custom Profile",
    "action": "None"
}
```

}

TABLE 11 Status Code

| HTTPS Status Code         | Description                                     |
|---------------------------|-------------------------------------------------|
| 200 ОК                    | SUCCESS                                         |
| 400 Bad Request Error     | FAILED, reason included in HTTPS error response |
| 500 Internal Server Error | FAILED, reason included in HTTPS error response |

# Learned Flows

This topic covers how to retrieve a list of all active flows. By default, the details (utilization in Mbps) is fetched for the last 30 minutes. The Filter criteria is set based on learned flows entries.

| Resource URL                             |  |
|------------------------------------------|--|
| <base uri=""/> /collector/flows/allFlows |  |

The learned flows REST URI provides some of the features listed below.

- Bandwidth utilization.
- Network attributes.

All REST operations will be provided at the base context path in the URI field of your REST client tool.

To access learned and programmed flows in the BFO, complete the following steps.

- 1. Enter the following URI in the URL field of your REST client tool: https://localhost:8089/collector/flows/allFlows
- 2. Define the overall traffic user parameters.
- 3. Set the HTTPS request method to POST.

### Learned Flows Parameters

This topic covers parameters for learned flows for the Brocade Flow Optimizer (BFO).

| Parameter Name | Parameter Value                        |
|----------------|----------------------------------------|
| Authorization  | Authorized token.                      |
| Accept         | The content type of the returned data. |
|                | JSON format: Application/json          |
|                | XML format: Application/xml            |
| Operation      | POST                                   |

#### NOTE

The POST operation is supported.

### Learned Flows Examples

This topic covers learned flows fetch request for the Brocade Flow Optimizer (BFO) server.

Learned flows fetch request examples for BFO POST operation for flows include:

- BFO URI
- BFO request headers sent

Request data criteria includes the following.

Pagination Support is available. The response data is populated based on page size and page range.

Filters the data based on network attribute. See the Example of BFO URI.

Filtering based on Bandwidth utilization. A value of zero is optional as it will be excluded.

Equals 500 Mbps:

```
"minUtil" : 500,
"maxUtil" : 500
Greater than 300 Mbps:
```

"minUtil" : 300 ,
"maxUtil" : "0"

Less than-250 Mbps:

```
``minUtil" : 0 ,
``maxUtil" : 250
```

• Retrieve all values or based on filter criteria.

### Example of BFO URI

The following is an example of the BFO URI.

https://localhost:8089/collector/flows/allFlows

The following is an example of learned flows fetch request headers sent.

```
JSON
         Request header
         Authorization - Administrator_1426270596791
Content-Type - Application/json
         Request Body
          {
               "page_size": "1",
"page_range": "1-2",
               "filters": {
                     "network attribute": [
                                {
                                                      "name": "FLOW NAME",
                                                      "value": "SJ DC FLOW"
                                                },
                                                 {
                                                      "name": "SRC MAC",
                                                      "value": "00:00:82:8a:e6:2f"
                                                },
                                                 {
                                                      "name": "DEST <u>MAC</u>",
"value": "00:24:38:93:f7:00"
                                                },
                                                      "name": "V4_SRC_ADDR",
"value": "218.218.218.201"
                                                },
                                {
                                                      "name": "V4 DEST ADDR",
                                                      "value": "219.219.219.201"
                                                },
                                                 {
                                                      "name": " L3_PROTOCOL",
"value": "UDP"
                                                 },
                                                      "name": "TCP_SRC_PORT",
"value": "*"
                                                },
                                {
                                                      "name": "UDP_SRC_PORT",
"value": "*"
                                                },
                                                 {
                                                      "name": "TCP_DEST_PORT",
"value": "123"
                                                 },
                                                      "name": "UDP_DEST_PORT",
"value": "63"
                                                },
                                {
                                                      "name": "IN_VLAN",
"value": "218"
                                                },
                                {
                                                      "name": "VLAN_PRIORITY",
"value": "10"
                                                 }
                                        ],
                    ],
                                "duration": "1800",
                            "minUtil" : 50,
                            "maxUtil" : -1
               }
```

}

#### Response

```
The Traffic Flow details along with utilization will be sent in
the response.
Response Body
{
     "page size": 20,
     "total_pages": 3,
     "timestamp": 1443509790954,
     "page": [
       {
            "number": 1,
"traffic_flow": [
               {
                   "id": 60345244,
                   "flow_name":SF_DC_WebServer_Flow,
"utilization": 46.1,
                   "source mac": "00:24:38:93:f7:00",
                   "destination_mac": "00:00:f3:ae:4f:6a",
                   "in_vlan": 30,
                   "in_priority": 0,
"ip_tos": 0,
                   "source ip": "10.10.10.2",
                   "destination_ip": "25.25.25.3",
"ip_protocol": "UDP",
                   "source port": 63,
                   "destination_port": 63,
                   "action": "NONE",
                   "mpls label": 16,
                   "mpls_traffic_class": 0,
"mpls_stack": 1,
                   "mpls_ttl": 62,
                   "vni": null,
"inner_source_mac": "",
                   "inner_destination_mac": "",
                   "inner_ip_fragment": 0,
"inner_source_ip": "",
                   "inner_source_ip : ",
"inner_ip_protocol": "",
"inner_is_ipv6_flow": false,
                   "esp_sec_param_indx":"2",
                   "esp_sec_number":"101",
"ah_next_header":"",
                   "ah length":"",
                   "ah_sec_param_indx":"",
"ah_sec_number":"",
                   "ah_auth data":""
                 },
                 {
                   "id": 70765469,
                   "utilization": 46.03,
"source_mac": "00:24:38:93:f7:00",
                   "destination mac": "00:00:f3:ae:4f:6a",
                   "in vlan": 3\overline{0},
                   "in priority": 0,
                   "ip_tos": 0,
"source_ip": "10.10.10.2",
                   "destination_ip": "25.25.25.4",
"ip_protocol": "UDP",
                   "source port": 63,
                   "destination_port": 63,
                   "action": "NONE",
                   "mpls_label": 16,
                    "mpls_traffic_class": 0,
                   "mpls_stack": 1,
                   "mpls_ttl": 62,
"vni": null,
                   "inner_source_mac": "",
```

```
"inner_destination_mac": "",
"inner_ip_fragment": 0,
                    "inner_source_ip": "",
                    "inner_destination_ip": "",
"inner_ip_protocol": "",
"inner_is_ipv6_flow": false
                 },.....
             .....
             .....
     {
          "id": 3408120787,
          "utilization": 43.6,
"source_mac": "00:24:38:93:f7:00",
          "destination_mac": "00:00:f3:ae:4f:6a",
          "in_vlan": 30,
          "in_priority": 0,
          "in_priority": 0,
"ip_tos": 0,
"source_ip": "10.10.10.2",
"destination_ip": "25.25.25.27",
"ip_protocol": "UDP",
"source_port": 63,
"identification_ip": 62
          "destination port": 63,
          "action": "NONE",
          "mpls_label": 16,
          "mpls_traffic_class": 0,
"mpls_stack": 1,
          "mpls_ttl": 62,
"vni": null,
          "inner_source_mac": "",
          "inner_destination_mac": "",
          "inner_ip_fragment": 0,
"inner_source_ip": "",
"inner_destination_ip": "",
          "inner_ip_protocol": "",
"inner_is_ipv6_flow": false,
                            "esp_sec_param_indx":"2",
                "esp_sec_number":"101",
"ah_next_header":"",
"ah_length":"",
                 "ah sec param indx":"",
                 "ah sec number":"",
                 "ah_auth_data":""
          }
      ]
   }
],
"filters": {
     "network attribute": [
         {
             "name": "SRC_MAC",
"value": "00:24:38:93:f7:00"
          },
          {
            "name": "L3_PROTOCOL",
            "value": "ALL"
        }
],
"action": null,
"duration": null,
"minUtil": null,
"maxUtil": null
```

#### TABLE 12 Status Code

}

| HTTPS Status Code     | Description                                     |
|-----------------------|-------------------------------------------------|
| 200 OK                | SUCCESS                                         |
| 400 Bad Request Error | FAILED, reason included in HTTPS error response |

TABLE 12 Status Code (continued)

| HTTPS Status Code         | Description                                     |
|---------------------------|-------------------------------------------------|
| 500 Internal Server Error | FAILED, reason included in HTTPS error response |

# Learned Flows: Updating Flow Name

This topic covers how to update flow names.

| Resource URL                                                                |
|-----------------------------------------------------------------------------|
| <base uri=""/> /collector/flows/allflows/<-Flow ID>?flowname= <name></name> |

All REST operations will be provided at the base context path in the URI field of your REST client tool.

To update flow names in the BFO, complete the following steps.

- Enter the following URI in the URL field of your REST client tool: https://localhost:8089/collector/flows/allflows/<-Flow ID>? flowname=<NAME>
- 2. Set the HTTPS request method to PUT.

### Learned Flows: Updating Flow Name Parameters

This topic covers parameters for updating flow names for the Brocade Flow Optimizer (BFO).

| Parameter Name | Parameter Value                        |
|----------------|----------------------------------------|
| Authorization  | TokenID                                |
| Accept         | The content type of the returned data. |
|                | JSON format: Application/json          |
|                | XML format: Application/xml            |
| Operation      | PUT                                    |

### NOTE

The PUT operation is supported.

### Learned Flows: Updating Flow Name Examples

This topic covers updating flow name fetch request for the Brocade Flow Optimizer (BFO) server.

Updating flow name fetch request examples for BFO PUT operation for flows include:

- BFO URI
- BFO request headers sent

#### Example of BFO URI

The following is an example of the BFO URI.

https://localhost:8089/collector/flows/allflows/<-Flow ID>?flowname=<NAME>

#### Flows

### Example of Headers Sent to BFO

The following is an example of updating flow name request headers sent.

| Request | header |
|---------|--------|
|---------|--------|

Authorization - TokenID Content-Type - Application/json Content-Type: Application/json

#### TABLE 13 Status Code

| HTTPS Status Code         | Description                                     |
|---------------------------|-------------------------------------------------|
| 204 No Content            | SUCCESS                                         |
| 400 Bad Request Error     | FAILED, reason included in HTTPS error response |
| 500 Internal Server Error | FAILED, reason included in HTTPS error response |

# Bulk Deletion of Custom Flows

This topic covers how to bulk delete custom flows.

| Resource URL                          |  |
|---------------------------------------|--|
| <base uri=""/> /collector/customflows |  |

All REST operations will be provided at the base context path in the URI field of your REST client tool.

To bulk delete custom flows in the BFO, complete the following steps.

- 1. Enter the following URI in the URL field of your REST client tool: https://localhost:8089/collector/customflows
- 2. Set the HTTPS request method to DELETE.

### Bulk Deletion of Custom Flows Parameters

This topic covers parameters for bulk deletion of custom flows for the Brocade Flow Optimizer (BFO).

| Parameter Name | Parameter Value                        |
|----------------|----------------------------------------|
| Authorization  | TokenID                                |
| Accept         | The content type of the returned data. |
|                | JSON format: Application/json          |
|                | XML format: Application/xml            |
| Operation      | DELETE                                 |

### NOTE

The DELETE operation is supported.

### Bulk Deletion of Custom Flows Examples

This topic covers bulk deletion of custom flows fetch request for the Brocade Flow Optimizer (BFO) server.

Bulk deletion of custom flows fetch request examples for BFO DELETE operation for flows include:

BFO URI

Flows

BFO request headers sent

#### Example of BFO URI

The following is an example of the BFO URI.

https://localhost:8089/collector/customflows

#### Example of Headers Sent to BFO

The following is an example of bulk deletion of custom flows fetch request headers sent.

JSON

Request header

```
Authorization - TokenID
Content-Type - Application/json
Content-Type: Application/json
```

Request Payload

{object id: ["BFO UD Pri 1461924921972", "BFO UD Pri 1461857084126"]}

#### TABLE 14 Status Code

|  | HTTPS Status Code         | Description                                     |
|--|---------------------------|-------------------------------------------------|
|  | 200 OK                    | SUCCESS                                         |
|  | 400 Bad Request Error     | FAILED, reason included in HTTPS error response |
|  | 500 Internal Server Error | FAILED, reason included in HTTPS error response |

## **User Defined Flows**

This topic covers the process of user defined flows, which is a GET operation for creating a CustomFlows search, returning a list of CustomFlows.

# Resource URL

<Base URI>/collector/customflows/search?startpage=<value>&noofpages=<value>&pagesize=<value>

The CustomFlows object is a paginated resource containing a list of CustomFlow instances. Each CustomFlows object represents a page of the resource. The API provides the user with three query parameters startpage, noofpages, and pagesize.

- The startpage parameter indicates the starting number of the first page of data.
- The noofpages parameter indicates the number of pages to be returned which equates to the number of CustomFlows object instances.
- The pagesize parameter indicates the number of elements per page, which equates to the number of CustomFlow instances within the CustomFlows object instance.

If the startpage query parameter is null, then all CustomFlows object instances are returned. It startpage is not null and > 0 but noofpages and pagesize are null, then number of pages and pagesize are defaulted to 5 and 50 respectively.

All REST operations will be provided at the base context path in the URI field of your REST client tool.

To access learned and programmed flows in the BFO, complete the following steps.

- 1. Enter the following URI in the URL field of your REST client tool: https://localhost:8089/collector/customflows/search? startpage=<value>&noofpages=<value>&noofpages=<value>
- 2. Define the overall traffic user parameters.
- 3. Set the HTTPS request method to GET.

### **User Defined Flows Parameters**

This topic covers parameters for user defined flows for the Brocade Flow Optimizer (BFO).

| Parameter Name | Parameter Value                        |
|----------------|----------------------------------------|
| Authorization  | Authorized token.                      |
| Accept         | The content type of the returned data. |
|                | JSON format: Application/json          |
|                | XML format: Application/xml            |
| Operation      | GET                                    |

| Query Parameter | Parameter Value                 |
|-----------------|---------------------------------|
| startpage       | Start page.                     |
| noofpages       | Number of pages to be returned. |
| pagesize        | Number of records per page.     |

#### NOTE

The GET operation is supported.

### User Defined Flows Examples

This topic covers the fetch request for user defined flows for the Brocade Flow Optimizer (BFO) server.

User defined flows fetch request examples for BFO GET operation for flows include:

- BFO URI
- BFO request headers sent

### Example of BFO URI

The following is an example of the BFO URI.

https://localhost:8089/flows/largeFlows

Flows

The following is an example for retrieving user defined flows.

```
JSON
```

```
Request header
Authorization - Administrator_1426270596791
Content-Type - Application/json
Accept-Content - Application/json
Request Payload
{
    "flow_name":"APS_SPECIAL",
    "highest_priority":false,
   "flow_priority":1001,
"source_mac":"00:24:38:80:e6:03",
"ip_protocol":"UDP",
    "action":{
        "action id":"REDIRECT",
        "action_parameters":{
            "redirect":{
                "redirect action parameter":[
                    {
                       "device_ip":"10.25.225.228",
"egress_ports":[
                           65
                       ],
"set_field_dest_mac":"",
    "set_field_dest_mac":"",
                       "set field push vlanid":""
                    }
               ]
           }
       }
    }
}
Response Payload
[
    {
        "custom_flow":[
            {
               "flow_name":"APS_SPECIAL",
"flow_id":"BFO_UD_Pri_36001",
               "flow_priority":36001,
"source_mac":"00:24:38:80:e6:00",
"ip_protocol":"UDP",
                "action":{
                    "action_id":"REDIRECT",
                    "action_parameters":{
                        "redirect":{
                            "redirect action parameter":[
                                {
                                    "device ip":"10.25.225.228",
                                    "egress_ports":[
                                       65
                                   ],
"set_field_push_vlanid":0
                               }
                           ]
                        },
                       "mirror":null,
                       "meter":null
                    }
               }
           }
        1,
        "timestamp":1443792133626,
        "page number":1,
```

#### TABLE 15 Status Code

| HTTPS Status Code         | Description                                     |
|---------------------------|-------------------------------------------------|
| 200 OK                    | SUCCESS                                         |
| 400 Bad Request Error     | FAILED, reason included in HTTPS error response |
| 500 Internal Server Error | FAILED, reason included in HTTPS error response |

### Create User Defined Flow

This topic covers the process of creating a custom open flow, by providing the match criteria and mitigation action.

#### NOTE

To create a new Remotely Triggered Black Hole (RTBH) user defined flow, see the topic Create RTBH User Defined Flow.

| Resource URL                          |
|---------------------------------------|
| <base uri=""/> /collector/customFlows |

The user will be able to provide the flow priority above or below the learned and programmed flows.

To access custom open flows in the BFO, complete the following steps.

- 1. Enter the following URI in the URL field of your REST client tool: https://localhost:8089/collector/customFlows
- 2. Define the overall traffic user parameters.
- 3. Set the HTTPS request method to POST.

### Create User Defined Flow Parameters

This topic covers parameters for creating user defined flows for the Brocade Flow Optimizer (BFO).

| Parameter Name | Parameter Value                        |
|----------------|----------------------------------------|
| Authorization  | Authorized token.                      |
| Accept         | The content type of the returned data. |
|                | JSON format: Application/json          |
|                | XML format: Application/xml            |
| Content-Type   | JSON format: Application/json          |
|                | XML format: Application/xml            |
| Operation      | POST                                   |

#### NOTE

The POST operation is supported.

Flows

### Create User Defined Flow Examples

This topic covers the fetch request for creating user defined flows for the Brocade Flow Optimizer (BFO) server.

The create user defined flows fetch request examples for BFO POST operation for flows include:

- BFO URI
- BFO request headers sent

#### Example of BFO URI

The following is an example of the BFO URI.

https://localhost:8089/collector/customFlows

#### Example of Headers Sent to BFO

The following is an example of creating user defined flows.

```
JSON
```

```
Request header
Authorization - Administrator 1426270596791
Accept - Application/json
Accept - Application/xml
Request Payload
   "flow name":"APS SPECIAL",
   "highest_priority":false,
   "flow priority":1001,
   "source_mac":"00:24:38:80:e6:03",
"ip_protocol":"UDP",
   "action":{
       "action_id":"REDIRECT",
       "action_parameters":{
           "redirect":{
              "redirect_action_parameter":[
                  {
                      "device_ip":"10.25.225.228",
                      "egress_ports":[
                         65
                      1,
                      "set_field_dest_mac":"",
"set_field_push_vlanid":""
                  }
             ]
         }
       }
   }
}
```

#### TABLE 16 Status Code

|  | HTTPS Status Code         | Description                                     |
|--|---------------------------|-------------------------------------------------|
|  | 200 OK                    | SUCCESS                                         |
|  | 400 Bad Request Error     | FAILED, reason included in HTTPS error response |
|  | 500 Internal Server Error | FAILED, reason included in HTTPS error response |

# Delete User Defined Flow

This topic covers the process of deleting a user defined flow, by providing the Flow ID.

#### Resource URL

<Base URI>/collector/customFlows/<Flow ID>

To access custom open flows in the BFO, complete the following steps.

- 1. Enter the following URI in the URL field of your REST client tool: https://localhost:8089/collector/customFlows/<Flow ID>
- 2. Define the overall traffic user parameters.
- 3. Set the HTTPS request method to DELETE.

### **Delete User Defined Flow Parameters**

This topic covers parameters for deleting user defined flows for the Brocade Flow Optimizer (BFO).

| Parameter Name | Parameter Value               |
|----------------|-------------------------------|
| Authorization  | Authorized token.             |
| Content-Type   | JSON format: Application/json |
|                | XML format: Application/xml   |
| Operation      | DELETE                        |

NOTE

The DELETE operation is supported.

### **Delete User Defined Flow Examples**

This topic covers the fetch request for deleting user defined flows for the Brocade Flow Optimizer (BFO) server.

The delete user defined flows fetch request examples for BFO DELETE operation for flows include:

- BFO URI
- BFO request headers sent

#### Example of BFO URI

The following is an example of the BFO URI.

https://localhost:8089/collector/customFlows/<Flow ID>

The following is an example of deleting user defined flows.

JSON

Request headers

Authorization - Administrator\_1426270596791 Content-Type - Application/json Content-Type: Application/json

#### TABLE 17 Status Code

| HTTPS Status Code         | Description                                     |
|---------------------------|-------------------------------------------------|
| 200 OK                    | SUCCESS                                         |
| 400 Bad Request Error     | FAILED, reason included in HTTPS error response |
| 500 Internal Server Error | FAILED, reason included in HTTPS error response |

# Profiles

| • | Profiles Overview                              | 55 |
|---|------------------------------------------------|----|
| • | Create New Custom Profile                      | 55 |
| • | Edit Custom Profile                            | 59 |
| • | Delete Custom Profile                          | 63 |
| • | Get List of Profiles                           | 64 |
| • | Bulk Enabling of Profiles                      | 68 |
| • | Bulk Disabling of Profiles                     | 70 |
| • | Bulk Deletion of Profiles                      | 72 |
| • | Moving Profiles to the Top Priority            | 74 |
| • | Moving Profiles to the Bottom Priority         |    |
| • | Moving Profiles Up to the Next Priority Level  |    |
| • | Moving Profiles Down to a Lower Priority Level | 80 |

# **Profiles** Overview

Management of profiles involve URIs to add, edit, and delete profiles; change the priority of profiles; and enable or disable a profile.

Profiles REST URIs provides some of the features listed below.

- Add a new profile.
- Edit a profile.
- Enable a profile.
- Disable a profile.
- Change the priority of a profile.
- Delete a profile.

# Create New Custom Profile

This topic covers the process of creating a new custom profile in the Brocade Flow Optimizer (BFO).

#### NOTE

To create a new Remotely Triggered Black Hole (RTBH) custom profile, see the topic Create New RTBH Custom Profile.

| Resource URL                      |  |
|-----------------------------------|--|
| <base uri=""/> /collector/profile |  |

To create a new custom profile in the BFO, complete the following steps.

- 1. Enter the following URI in the URL field of your REST client tool: https://localhost:8089/collector/profile
- 2. Define the overall traffic user parameters.
- 3. Set the HTTPS request method to POST.

### Create New Custom Profile Parameters

This topic covers parameters for creating new custom profiles for the Brocade Flow Optimizer (BFO).

### NOTE

To create new Remotely Triggered Black Hole (RTBH) custom profile parameters, see the topic *Create New RTBH Custom Profile Parameters*.

| Parameter Name | Parameter Value                        |
|----------------|----------------------------------------|
| Authorization  | Authorized token.                      |
| Accept         | The content type of the returned data. |
|                | JSON format: Application/json          |
|                | XML format: Application/xml            |
| Operation      | POST                                   |

### NOTE

The POST operation is supported.

### Create New Custom Profile Examples

This topic covers the fetch request for creating new custom profiles for the Brocade Flow Optimizer (BFO).

### NOTE

To see examples for creating a new Remotely Triggered Black Hole (RTBH) custom profile, see the topic *Create New RTBH Custom Profile Examples*.

Create new custom profile fetch request examples for BFO POST operation include:

- BFO URI
- BFO request headers sent

### Example of BFO URI

The following is an example of the BFO URI.

https://localhost:8089/collector/profile

JSON

The following is an example of creating a new custom profile.

```
Request header
Authorization - Administrator 1426270596791
Accept - Application/json
Content-Type:application/json
Request Body
Support mitigation action for the profile includes NONE / DROP / REDIRECT / METER / REAMRK / MIRROR.
Profile with NONE / DROP / REDIRECT / METER actions
{
   "name":"Custom Profile FlowTab",
   "type":1,
"enabled":1,
   "priority":14,
   "last modified by":"Administrator",
   "observation_interval_ms":10000,
   "threshold":100,
   "network attributes":{
       "network attribute":[
          {
              "name":"V4 SRC_ADDR",
              "value":"10.10.0.2/32"
          },
          {
              "name":"SRC MAC",
              "value":"aa:eb:3c:f3:ee:a2/ff:ff:ff:ff:ff:ff
          },
          {
              "name":"V4 DEST ADDR",
              "value":"60.60.60.4/32"
          }
       ]
   },
"mitigation_actions":{
       "mitigation action":[
{
              "action":"NONE",
          },
          {
              "action":"DROP",
              "redirect nodes":{
                 "redirect node":[
                     {
                        "id":"10.24.63.240",
                        "ports":"3",
"dest_mac":"",
"vlan_id":"",
                        "ingress_port":3,
                        "portsJson":[
                           {
                               "id":"openflow:10195225427312640:3",
                               "port-number":3,
                               "name":"eth1/3"
                           }
                       ]
                    }
                ]
              }
          },
          {
              "action":"REDIRECT",
              "redirect nodes":{
```

```
"redirect node":[
                  {
                      "id":"10.24.63.240",
                      "ports":"4,50",
                      "dest_mac":"",
                      "vlan_action":"IGNORE",
                      "vlan_id":"",
                      "ingress_port":3,
                      "portsJson":[
                         {
                            "id":"openflow:10195225427312640:4",
                            "port-number":4,
                            "name":"eth1/4"
                         },
                         {
                            "id":"openflow:10195225427312640:50",
                            "port-number":50,
                            "name":"eth2/2"
                         }
                     ]
                 }
               ]
            }
         },
         {
            "action":"METER",
            "dscp_band_enabled":"false",
            "rate limit":2000,
            "redirect nodes":{
               "redirect node":[
                   {
                      "id":"10.24.63.240",
                      "vlan_id":10,
                      "ingress_port":3,
                      "portsJson":[
                         {
                            "id":"openflow:10195225427312640:3",
                            "port-number":3,
"name":"eth1/3"
                         }
                     ]
                 }
              ]
          }
       }
     ]
   }
}
Request Header
Authorization - Administrator_1426270596791
Content-Type - Application/xml
Accept - Application/xml
Request Body
<?xml version="1.0" encoding="UTF-8" ?>
<profile>
      <name>Custom Profile1</name>
      <type>1</type>
      <enabled>1</enabled>
      <priority>8</priority>
      <last modified by>Administrator</last modified by>
      <observation interval ms>15000</observation interval ms>
      <threshold>5000</threshold>
      <action>NONE</action>
      <network attributes>
            <network attribute>
                   <name>IN VLAN</name>
```

XML

#### TABLE 18 Status Code

| HTTPS Status Code         | Description                                     |
|---------------------------|-------------------------------------------------|
| 200 ОК                    | SUCCESS                                         |
| 400 Bad Request Error     | FAILED, reason included in HTTPS error response |
| 500 Internal Server Error | FAILED, reason included in HTTPS error response |

On successful update, a new custom profile is created in the BFO.

## **Edit Custom Profile**

This topic covers the process of editing a custom profile in the Brocade Flow Optimizer (BFO).

| Resource URL                                                               |
|----------------------------------------------------------------------------|
| <base uri=""/> /collector/profile?profileName= <profile name=""></profile> |
|                                                                            |

To edit custom profiles in the BFO, complete the following steps.

- 1. Enter the following URI in the URL field of your REST client tool: https://localhost:8089/collector/profile?profileName=<Profile Name>
- 2. Define the overall traffic user parameters.
- 3. Set the HTTPS request method to PUT.

### **Edit Profile Parameters**

This topic covers parameters for editing custom profiles for the Brocade Flow Optimizer (BFO).

| Parameter Name | Parameter Value                        |
|----------------|----------------------------------------|
| Authorization  | Authorized token.                      |
| Accept         | The content type of the returned data. |
|                | JSON format: Application/json          |
|                | XML format: Application/xml            |
| Operation      | PUT                                    |

#### NOTE

The PUT operation is supported.

### **Edit Custom Profile Examples**

This topic covers the fetch request for editing custom profiles for the Brocade Flow Optimizer (BFO).

Edit custom profile fetch request examples for BFO PUT operation include:

- BFO URI
- BFO request headers sent

### Example of BFO URI

The following is an example of the BFO URI.

https://localhost:8089/collector/profile?profileName=<Profile Name>

JSON

The following is an example of editing a custom profile.

```
Request header
Authorization - Administrator 1426270596791
Accept - Application/json
Content-Type: application/json
Request Body
Support mitigation action for the profile include
NONE / DROP / REDIRECT / METER / REAMRK / MIRROR.
{
   "id":101,
   "name":"Custom Profile_FlowTab",
   "type":1,
   "enabled":1,
   "priority":14,
   "last modified by":"Administrator",
   "observation_interval_ms":10000,
   "threshold":100,
   "network attributes":{
      "network_attribute":[
         {
            "name":"V4 SRC ADDR",
            "value":"10.10.0.2/32"
         },
         {
            "name":"SRC MAC",
            "value":"aa:eb:3c:f3:ee:a2/ff:ff:ff:ff:ff:ff
         },
         {
            "name":"V4 DEST ADDR",
            "value":"60.60.60.4/32"
         }
      ]
   },
   "mitigation_actions":{
      "mitigation action":[
{
            "action": "NONE",
         },
         {
            "action":"DROP",
            "redirect_nodes":{
                "redirect_node":[
                   {
                      "id":"10.24.63.240",
                      "ports":"3",
"dest_mac":"",
                      "vlan_id":"",
                      "ingress_port":3,
                      "portsJson":[
                         {
                            "id":"openflow:10195225427312640:3",
                            "port-number":3,
                            "name":"eth1/3"
                         }
                      ]
                  }
               ]
            }
         },
         {
            "action": "REDIRECT",
            "redirect_nodes":{
                "redirect node":[
```

```
{
                       "id":"10.24.63.240",
                       "ports":"4,50",
                       "dest_mac":"",
"vlan_action":"IGNORE",
"vlan_id":"",
                       "ingress port":3,
                       "portsJson":[
                           {
                              "id":"openflow:10195225427312640:4",
                              "port-number":4,
                              "name":"eth1/4"
                           },
                           {
                              "id":"openflow:10195225427312640:50",
                              "port-number":50,
"name":"eth2/2"
                          }
                       ]
                   }
                ]
             }
          },
          {
             "action":"METER",
                           "dscp_band_enabled":"false",
                          "rate_limit":2000,
             "redirect nodes": {
                 "redirect_node":[
                    {
                       "id":"10.24.63.240",
                       "vlan_id":10,
                       "ingress_port":3,
                       "portsJson":[
                           {
                              "id":"openflow:10195225427312640:3",
                              "port-number":3,
                              "name":"eth1/3"
                           }
                       ]
                   }
               ]
           }
        }
     ]
   }
}
NOTE
For action [MIRROR] the payload is same as in add operation.
```

XML

Request Header

Authorization - Administrator 1426270596791 Content-Type - Application/xml Accept - Application/xml

#### TABLE 19 Status Code

| HTTPS Status Code         | Description                                     |
|---------------------------|-------------------------------------------------|
| 200 OK                    | SUCCESS                                         |
| 400 Bad Request Error     | FAILED, reason included in HTTPS error response |
| 500 Internal Server Error | FAILED, reason included in HTTPS error response |

On successful update, the existing custom profile is updated in the BFO.

# **Delete Custom Profile**

This topic covers the process of deleting a custom profile in the Brocade Flow Optimizer (BFO).

#### Resource URL

<Base URI>/collector/profile?profileName=<Profile Name>

To delete custom profiles in the BFO, complete the following steps.

- 1. Enter the following URI in the URL field of your REST client tool: https://localhost:8089/collector/profile?profileName=<Profile Name>
- 2. Define the overall traffic user parameters.
- 3. Set the HTTPS request method to DELETE.

### **Delete Custom Profile Parameters**

This topic covers parameters for deleting custom profiles for the Brocade Flow Optimizer (BFO).

| Parameter Name | Parameter Value                        |
|----------------|----------------------------------------|
| Authorization  | Authorized token.                      |
| Accept         | The content type of the returned data. |
|                | JSON format: Application/json          |
|                | XML format: Application/xml            |
| Operation      | DELETE                                 |

#### NOTE

The DELETE operation is supported.

### **Delete Custom Profile Examples**

This topic covers the fetch request for deleting custom profiles for the Brocade Flow Optimizer (BFO).

Delete custom profile fetch request examples for BFO DELETE operation include:

- BFO URI
- BFO request headers sent

#### Example of BFO URI

The following is an example of the BFO URI.

https://localhost:8089/collector/profile?profileName=<Profile Name>

The following is an example of deleting a custom profile.

JSON

```
Request header
```

```
Authorization - Administrator_1426270596791
Accept - Application/json
Content-Type: application/json
```

XML

Request Header

```
Authorization - Administrator_1426270596791
Content-Type - Application/xml
Accept - Application/xml
```

#### TABLE 20 Status Code

| HTTPS Status Code         | Description                                     |
|---------------------------|-------------------------------------------------|
| 200 ОК                    | SUCCESS                                         |
| 400 Bad Request Error     | FAILED, reason included in HTTPS error response |
| 500 Internal Server Error | FAILED, reason included in HTTPS error response |

On successful delete, existing custom profile is deleted in the BFO.

### Get List of Profiles

This topic covers how to get a list of profiles in Brocade Flow Optimizer (BFO).

| Resource URL                                |  |
|---------------------------------------------|--|
| <pre>KBase URI&gt;/collector/profiles</pre> |  |
|                                             |  |

To get a list of profiles in the BFO, complete the following steps.

- 1. Enter the following URI in the URL field of your REST client tool: https://localhost:8089/collector/profiles
- 2. Define the new user parameters.
- 3. Set the HTTPS request method to GET.

### Get List of Profiles Parameters

This topic covers parameters for getting a list of profiles for the Brocade Flow Optimizer (BFO).

| Parameter Name | Parameter Value                        |
|----------------|----------------------------------------|
| Authorization  | Authorized token.                      |
| Accept         | The content type of the returned data. |
|                | JSON format: Application/json          |
|                | XML format: Application/xml            |
| Operation      | GET                                    |

Profiles

NOTE

The GET operation is supported.

### Get List of Profiles Examples

This topic covers the fetch request for getting a list of profiles for the Brocade Flow Optimizer (BFO).

Get list of profiles fetch request examples for BFO GET operation include:

- BFO URI
- BFO request headers sent

### Example of BFO URI

The following is an example of the BFO URI.

https://localhost:8089/collector/profiles

JSON

The following is an example for getting a list of profiles.

```
Request header
Authorization - Administrator 1426270596791
Accept - Application/json
Response Body
{
    "profile": [
        {
             "id": 1,
             "name": "NTP Reflection",
             "description": "This profile is used to monitor and detect
unsolicited responses fromNTP servers. The NTP servers responds to get
monlist requests from a source that typically cannot be traced. The
traffic is amplified and results in a huge amount of monlist query
responses that consume the target's network resources and disrupt the
network.",
             "observation_interval_ms": 30000,
             "threshold": 100000,
             "reduced_threshold": 90000,
"action": "NONE",
             "last modified time": 1439360462491,
             "last modified by": "Administrator",
             "enabled": 1,
             "type": 0,
             "priority": 3,
             "dscp band_enabled": false,
             "flow timeout": 0,
             "network attributes": {
                 "network attribute": [
                     {
                  "name": "L3_PROTOCOL",
"value": "UDP"
              },
              {
                  "name": "UDP_SRC_PORT",
"value": "123"
             }
         ]
     }
 },
 {
     "id": 2,
     "name": "DNS Reflection",
     "description": "This profile is used to monitor and detect
unsolicited DNS query responsescoming from third party systems
(usually name servers). The traffic is amplified and results
in a huge amountof DNS query responses that consume the target's
network resources and disrupt the network.",
     "observation_interval_ms": 15000,
"threshold": 10000,
     "reduced threshold": 9000,
     "action": "NONE",
     "last modified_time": 1439360370207,
     "last modified by": "Administrator",
     "enabled": 1,
     "type": 0,
     "priority": 4,
     "dscp band enabled": false,
     "flow timeout": 0,
     "network_attributes": {
         "network attribute": [
              {
                  "name": "L3 PROTOCOL",
                  "value": "UDP TCP"
```

```
},
                         "name": "UDP SRC PORT",
                         "value": "53"
                     },
                     {
                         "name": "TCP SRC PORT",
                         "value": "53"
                     }
                ]
            }
       }
XMT.
       Request Header
       Authorization - Guest 1426270596791
       Accept - Application/xml
       Request Body
       <?xml version="1.0" encoding="UTF-8" ?>
                 <profiles>
                       <profile>
                           \langle id \rangle 1 \langle /id \rangle
                           <name>NTP Reflection</name>
                           <description>profile description.</description>
                           <observation interval ms>30000</observation interval ms>
                           <threshold>100000</threshold>
                           <reduced threshold>90000.0</reduced threshold>
                           <action>NONE</action>
                           <last modified time>1439360462491</last modified time>
                           <last modified by>Administrator</last_modified_by>
                           <enabled>1</enabled>
                           <type>0</type>
                           <priority>3</priority>
                           <dscp band enabled>false</dscp band enabled>
                           <flow_timeout>0</flow_timeout>
                           <network attributes>
                                  <network attribute>
                                        <name>L3 PROTOCOL</name>
                                        <value>UDP</value>
                                  </network attribute>
                                  <network attribute>
                                        <name>UDP_SRC_PORT</name>
<value>123</value>
                                  </network attribute>
                           </network_attributes>
                     </profile>
                     <profile>
                           <id>2</id>
                                  <name>DNS Reflection</name>
                                  <description> profile description.</description>
                                  <observation interval ms>15000</observation interval ms>
                              <threshold>10000</threshold>
                              <reduced threshold>9000.0</reduced threshold>
                                  <action>NONE</action>
                                  <last_modified_time>1439360370207</last modified time>
                                  <last modified by>Administrator</last modified by>
                              <enabled>1</enabled>
                              <type>0</type>
                                  <priority>4</priority>
                                  <dscp band enabled>false</dscp band enabled>
                                  <flow timeout>0</flow timeout>
                           <network attributes>
                                  <network attribute>
                                        <name>L3 PROTOCOL</name>
                                        <value>UDP_TCP</value>
                              </network attribute>
                                  <network attribute>
                                        <name>UDP SRC PORT</name>
```

```
<value>53</value>
             </network attribute>
             <network attribute>
                   <name>TCP SRC PORT</name>
                   <value>53</value>
             </network attribute>
      </network attributes>
</profile>
<profile>
      \langle id \rangle 6 \langle /id \rangle
      <name>Quote of the day</name>
      <description>Quote of the day</description>
      <observation interval ms>15000</observation interval ms>
      <threshold>5000</threshold>
      <reduced threshold>4500.0</reduced threshold>
      <action>NONE</action>
      <last modified time>1439359968047</last modified time>
      <last modified by>Administrator</last modified by>
      <enabled>1</enabled>
      <type>0</type>
      <priority>7</priority>
      <dscp band enabled>false</dscp band enabled>
      <flow_timeout>0</flow_timeout>
      <network attributes>
             <network attribute>
                  <name>L3 PROTOCOL</name>
                  <value>UDP TCP</value>
            </network attribute>
           <network attribute>
                  <name>UDP_SRC_PORT</name>
<value>17</value>
           </network attribute>
           <network attribute>
                  <name>TCP SRC PORT</name>
                  <value>17</value>
           </network attribute>
      </network_attributes>
</profile>
```

```
</profiles>
```

TABLE 21 Status Code

| HTTPS Status Code         | Description                                     |
|---------------------------|-------------------------------------------------|
| 200 OK                    | SUCCESS                                         |
| 400 Bad Request Error     | FAILED, reason included in HTTPS error response |
| 500 Internal Server Error | FAILED, reason included in HTTPS error response |

On successful request, a list of profiles details will be retrieved from the BFO.

# **Bulk Enabling of Profiles**

This topic covers the process of bulk enabling of profiles in the Brocade Flow Optimizer (BFO).

#### Resource URL

```
<Base URI>/collector/profiles
```

To bulk enable profiles in the BFO, complete the following steps.

1. Enter the following URI in the URL field of your REST client tool: https://localhost:8089/collector/profiles

- 2. Define the overall traffic user parameters.
- 3. Set the HTTPS request method to PUT.

# Bulk Enabling of Profiles Parameters

This topic covers parameters for bulk enabling profiles for the Brocade Flow Optimizer (BFO).

| Parameter Name | Parameter Value                        |
|----------------|----------------------------------------|
| Authorization  | Authorized token.                      |
| Accept         | The content type of the returned data. |
|                | JSON format: Application/json          |
|                | XML format: Application/xml            |
| Operation      | PUT                                    |

#### NOTE

The PUT operation is supported.

### Bulk Enabling of Profiles Examples

This topic covers the fetch request for bulk enabling of profiles for the Brocade Flow Optimizer (BFO).

Bulk enabling of profiles fetch request examples for BFO PUT operation includes:

- BFO URI
- BFO request headers sent

### Example of BFO URI

The following is an example of the BFO URI.

https://localhost:8089/collector/profiles

The following is an example of bulk enabling of profiles.

```
JSON
```

XML

#### TABLE 22 Status Code

| HTTPS Status Code         | Description                                     |
|---------------------------|-------------------------------------------------|
| 200 OK                    | SUCCESS                                         |
| 400 Bad Request Error     | FAILED, reason included in HTTPS error response |
| 500 Internal Server Error | FAILED, reason included in HTTPS error response |

On successful update, the profiles status will be enabled in the BFO.

## Bulk Disabling of Profiles

This topic covers the process of bulk disabling of profiles in the Brocade Flow Optimizer (BFO).

| Resource URL                       |  |
|------------------------------------|--|
| <base uri=""/> /collector/profiles |  |

To bulk disable profiles in the BFO, complete the following steps.

- 1. Enter the following URI in the URL field of your REST client tool: https://localhost:8089/collector/profiles
- 2. Define the overall traffic user parameters.
- 3. Set the HTTPS request method to PUT.

### Bulk Disabling of Profiles Parameters

This topic covers parameters for bulk disabling of profiles for the Brocade Flow Optimizer (BFO).

| Parameter Name | Parameter Value                        |
|----------------|----------------------------------------|
| Authorization  | Authorized token.                      |
| Accept         | The content type of the returned data. |
|                | JSON format: Application/json          |
|                | XML format: Application/xml            |
| Operation      | PUT                                    |

### NOTE

The PUT operation is supported.

### Bulk Disabling of Profiles Examples

This topic covers the request headers sent for bulk disabling of profiles to the Brocade Flow Optimizer (BFO).

Bulk disabling of profiles fetch request examples for BFO PUT operation includes:

- BFO URI
- BFO request headers sent

### Example of BFO URI

The following is an example of the BFO URI.

https://localhost:8089/collector/profiles

The following is an example of bulk disabling of profiles.

JSON

XML

#### TABLE 23 Status Code

| HTTPS Status Code         | Description                                     |
|---------------------------|-------------------------------------------------|
| 200 OK                    | SUCCESS                                         |
| 400 Bad Request Error     | FAILED, reason included in HTTPS error response |
| 500 Internal Server Error | FAILED, reason included in HTTPS error response |

On successful update, the profiles status will be disabled in the BFO.

## **Bulk Deletion of Profiles**

This topic covers the process of bulk deletion of profiles in the Brocade Flow Optimizer (BFO).

| Resource URL                       |  |
|------------------------------------|--|
| <base uri=""/> /collector/profiles |  |

To bulk delete profiles in the BFO, complete the following steps.

- 1. Enter the following URI in the URL field of your REST client tool: https://localhost:8089/collector/profiles
- 2. Define the overall traffic user parameters.
- 3. Set the HTTPS request method to PUT.
# **Bulk Deletion of Profiles Parameters**

This topic covers parameters for bulk deletion of profiles for the Brocade Flow Optimizer (BFO).

| Parameter Name | Parameter Value                        |
|----------------|----------------------------------------|
| Authorization  | Authorized token.                      |
| Accept         | The content type of the returned data. |
|                | JSON format: Application/json          |
|                | XML format: Application/xml            |
| Operation      | PUT                                    |

### NOTE

The PUT operation is supported.

# **Bulk Deletion of Profiles Examples**

This topic covers the request headers sent for bulk deletion of profiles to the Brocade Flow Optimizer (BFO).

Bulk deletion of profiles fetch request examples for BFO PUT operation include:

- BFO URI
- BFO request headers sent

### Example of BFO URI

The following is an example of the BFO URI.

https://localhost:8089/collector/profiles

The following is an example of bulk deletion of profiles.

```
JSON
```

XML

#### TABLE 24 Status Code

| HTTPS Status Code         | Description                                     |
|---------------------------|-------------------------------------------------|
| 200 OK                    | SUCCESS                                         |
| 400 Bad Request Error     | FAILED, reason included in HTTPS error response |
| 500 Internal Server Error | FAILED, reason included in HTTPS error response |

On successful update, the profiles status will be deleted in the BFO.

# Moving Profiles to the Top Priority

This topic covers how to move profiles to the top priority in Brocade Flow Optimizer (BFO).

| Resource URL                       |  |
|------------------------------------|--|
| <base uri=""/> /collector/profiles |  |

To move profiles to the top priority in the BFO, complete the following steps.

- 1. Enter the following URI in the URL field of your REST client tool: https://localhost:8089/collector/profiles
- 2. Define the new user parameters.
- 3. Set the HTTPS request method to PUT.

# Moving Profiles to the Top Priority Parameters

This topic covers parameters for moving profiles to the top priority for the Brocade Flow Optimizer (BFO).

| Parameter Name | Parameter Value                        |
|----------------|----------------------------------------|
| Authorization  | Authorized token.                      |
| Accept         | The content type of the returned data. |
|                | JSON format: Application/json          |
|                | XML format: Application/xml            |
| Operation      | PUT                                    |

### NOTE

The PUT operation is supported.

# Moving Profiles to the Top Priority Examples

This topic covers the fetch request for moving profiles to the top priority for the Brocade Flow Optimizer (BFO).

Moving profiles to the top priority fetch request examples for BFO PUT operation include:

- BFO URI
- BFO request headers sent

### Example of BFO URI

The following is an example of the BFO URI.

https://localhost:8089/collector/profiles

The following is an example for moving profiles to the top priority.

JSON

```
Request header
```

```
Authorization - Administrator_1426270596791
Content-Type - Application/json
Accept - Application/json
```

Request Body

```
{"action": "top", "name": ["NTP_Reflection", "DNS_Reflection",
"ICMP_Flood"]}
```

XML

Request Header

#### TABLE 25 Status Code

| HTTPS Status Code         | Description                                     |
|---------------------------|-------------------------------------------------|
| 200 OK                    | SUCCESS                                         |
| 400 Bad Request Error     | FAILED, reason included in HTTPS error response |
| 500 Internal Server Error | FAILED, reason included in HTTPS error response |

On successful update, the selected profiles will be moved to top priority in the BFO.

# Moving Profiles to the Bottom Priority

This topic covers how to move profiles to the bottom priority in Brocade Flow Optimizer (BFO).

| Resource URL                       |  |
|------------------------------------|--|
| <base uri=""/> /collector/profiles |  |

To move profiles to the bottom priority in the BFO, complete the following steps.

- 1. Enter the following URI in the URL field of your REST client tool: https://localhost:8089/collector/profiles
- 2. Define the new user parameters.
- 3. Set the HTTPS request method to PUT.

# Moving Profiles to the Bottom Priority Parameters

This topic covers parameters for moving profiles to the bottom priority for the Brocade Flow Optimizer (BFO).

| Parameter Name | Parameter Value                        |
|----------------|----------------------------------------|
| Authorization  | Authorized token.                      |
| Accept         | The content type of the returned data. |
|                | JSON format: Application/json          |
|                | XML format: Application/xml            |
| Operation      | PUT                                    |

### NOTE

The PUT operation is supported.

# Moving Profiles to the Bottom Priority Examples

This topic covers the fetch request for moving profiles to the bottom priority for the Brocade Flow Optimizer (BFO).

Moving profiles to the bottom priority fetch request examples for BFO PUT operation include:

- BFO URI
- BFO request headers sent

### Example of BFO URI

The following is an example of the BFO URI.

https://localhost:8089/collector/profiles

The following is an example for moving profiles to the bottom priority.

JSON

```
Request header
```

```
Authorization - Administrator_1426270596791
Content-Type - Application/json
Accept - Application/json
```

Request Body

```
{"action": "bottom", "name": ["NTP_Reflection", "DNS_Reflection",
"ICMP_Flood"]}
```

XML

Request Header

#### TABLE 26 Status Code

| HTTPS Status Code         | Description                                     |
|---------------------------|-------------------------------------------------|
| 200 OK                    | SUCCESS                                         |
| 400 Bad Request Error     | FAILED, reason included in HTTPS error response |
| 500 Internal Server Error | FAILED, reason included in HTTPS error response |

On successful update, the selected profiles will be moved to bottom priority in the BFO.

# Moving Profiles Up to the Next Priority Level

This topic covers how to move profiles above their current priority level in Brocade Flow Optimizer (BFO).

| Resource URL                       |  |
|------------------------------------|--|
| <base uri=""/> /collector/profiles |  |

To move the profiles priority up (to the next level above the profile's present priority level) in the BFO, complete the following steps.

- 1. Enter the following URI in the URL field of your REST client tool: https://localhost:8089/collector/profiles
- 2. Define the new user parameters.
- 3. Set the HTTPS request method to PUT.

# Moving Profiles Up to the Next Priority Level Parameters

This topic covers parameters for moving profiles above their current priority level in the Brocade Flow Optimizer (BFO).

| Parameter Name | Parameter Value                        |
|----------------|----------------------------------------|
| Authorization  | Authorized token.                      |
| Accept         | The content type of the returned data. |
|                | JSON format: Application/json          |
|                | XML format: Application/xml            |
| Operation      | PUT                                    |

### NOTE

The PUT operation is supported.

# Moving Profiles Up to the Next Priority Level Examples

This topic covers the fetch request for moving profiles above their current priority level for the Brocade Flow Optimizer (BFO).

Moving profiles up to the next priority level fetch request examples for BFO PUT operation include:

- BFO URI
- BFO request headers sent

### Example of BFO URI

The following is an example of the BFO URI.

https://localhost:8089/collector/profiles

The following is an example for moving profiles up to the next priority level.

JSON

```
Request header
```

```
Authorization - Administrator_1426270596791
Content-Type - Application/json
Accept - Application/json
```

Request Body

```
{"action": "up", "name": ["NTP_Reflection", "DNS_Reflection",
"ICMP Flood"]}
```

XML

Request Header

#### TABLE 27 Status Code

| HTTPS Status Code         | Description                                     |
|---------------------------|-------------------------------------------------|
| 200 OK                    | SUCCESS                                         |
| 400 Bad Request Error     | FAILED, reason included in HTTPS error response |
| 500 Internal Server Error | FAILED, reason included in HTTPS error response |

On successful update, the selected profiles will be moved one priority above their current priority in the BFO.

# Moving Profiles Down to a Lower Priority Level

This topic covers how to move profiles below their current priority level in Brocade Flow Optimizer (BFO).

| Resource URL                       |  |
|------------------------------------|--|
| <base uri=""/> /collector/profiles |  |

To move the profiles priority down (to a lower level than the profile's present priority level) in the BFO, complete the following steps.

- 1. Enter the following URI in the URL field of your REST client tool: https://localhost:8089/collector/profiles
- 2. Define the new user parameters.
- 3. Set the HTTPS request method to PUT.

# Moving Profiles Down to a Lower Priority Level Parameters

This topic covers parameters for moving profiles below their current priority level in the Brocade Flow Optimizer (BFO).

| Parameter Name | Parameter Value                        |
|----------------|----------------------------------------|
| Authorization  | Authorized token.                      |
| Accept         | The content type of the returned data. |
|                | JSON format: Application/json          |
|                | XML format: Application/xml            |
| Operation      | PUT                                    |

### NOTE

The PUT operation is supported.

# Moving Profiles Down to a Lower Priority Level Examples

This topic covers the fetch request for moving profiles below their current priority level for the Brocade Flow Optimizer (BFO).

Moving profiles down to a lower priority level fetch request examples for BFO PUT operation include:

- BFO URI
- BFO request headers sent

### Example of BFO URI

The following is an example of the BFO URI.

https://localhost:8089/collector/profiles

The following is an example for moving profiles down to a previous priority level.

JSON

```
Request header
```

```
Authorization - Administrator_1426270596791
Content-Type - Application/json
Accept - Application/json
```

Request Body

```
{"action": "down", "name": ["NTP_Reflection", "DNS_Reflection",
"ICMP_Flood"]}
```

XML

Request Header

```
<name>DNS_Reflection</name>
    <name>ICMP_Flood</name>
    </profiles>
```

#### TABLE 28 Status Code

| HTTPS Status Code         | Description                                     |
|---------------------------|-------------------------------------------------|
| 200 OK                    | SUCCESS                                         |
| 400 Bad Request Error     | FAILED, reason included in HTTPS error response |
| 500 Internal Server Error | FAILED, reason included in HTTPS error response |

On successful update, the selected profiles will be moved one priority below their current priority in the BFO.

# Settings

| • | Settings Overview                                    | 83 |
|---|------------------------------------------------------|----|
| • | Controller Settings                                  |    |
| • | Add Controller Settings                              |    |
| • | Edit Controller Settings                             |    |
| • | Email Test Settings                                  |    |
| • | Add Email Settings                                   |    |
| • | Update Email Settings                                |    |
| • | Retrieve sFlow Settings, SNMP and sFlow Registration |    |
| • | Add sFlow Settings                                   |    |
| • | Update Existing sFlow Settings                       |    |
| • | Retrieve SNMP Profiles                               |    |
| • | Create SNMP Profile                                  |    |
| • | Update Existing SNMP Profile                         |    |
| • | Delete Existing SNMP Profile                         |    |

# Settings Overview

Settings in the Brocade Flow Optimizer (BFO) involve URIs for setting controller, email notification, sFlow, SNMP profile management, and device management.

Settings REST URIs provides some of the features listed below.

- Set the controller.
- Set email notification.
- Set sFlow settings.
- Set SNMP profile management.
- Set device management.

# **Controller Settings**

This topic covers controller settings in Brocade Flow Optimizer (BFO).

| Resource URL                         |  |
|--------------------------------------|--|
| <base uri=""/> /collector/controller |  |

The URIs return the controller information, which operation any user can perform. Password information is only returned if the user performing the operation has Administrator privileges (access\_privilege=1). The connection\_status specifies if controller credentials are valid, hence allowing the establishment of a connection to the controller. If no controller is present, then an empty controller object is returned.

To access controller settings in the BFO, complete the following steps.

- 1. Enter the following URI in the URL field of your REST client tool: https://localhost:8089/collector/controller
- 2. Define the new user parameters.
- 3. Set the HTTPS request method to GET.

# **Controller Settings Parameters**

This topic covers parameters for controller settings for the Brocade Flow Optimizer (BFO).

| Parameter Name | Parameter Value                        |
|----------------|----------------------------------------|
| Authorization  | Authorized token.                      |
| Accept         | The content type of the returned data. |
|                | JSON format: Application/json          |
|                | XML format: Application/xml            |
| Operation      | GET                                    |

NOTE

The GET operation is supported.

# **Controller Settings Examples**

This topic covers the fetch request for getting controller settings for the Brocade Flow Optimizer (BFO).

Controller settings fetch request examples for BFO GET operation include:

- BFO URI
- BFO request headers sent

### Example of BFO URI

The following is an example of the BFO URI.

https://localhost:8089/collector/controller

The following is an example for getting controller settings.

```
JSON
```

```
Request header
Authorization - Administrator_1426270596791
Content-Type - Application/json
Accept - Application/json
Response Body
{
    "controller": {
    "url": "https://10.24.41.109:8181",
    "username": "admin",
    "password": "admin",
    "connection_status": 1
}
```

#### XML

}

```
Request Header
```

```
Authorization - Guest_1426270596791
Content-Type - Application/xml
Accept - Application/xml
```

Request Body

```
<?xml version="1.0" encoding="UTF-8" standalone="yes" ?>
<controller>
<url>https://10.24.49.138:8181</url>
<username>admin</username>
<password>admin</password>
<connection_status>1</connection_status>
</controller>
```

### TABLE 29 Status Code

| HTTPS Status Code         | Description                                     |
|---------------------------|-------------------------------------------------|
| 200 OK                    | SUCCESS                                         |
| 400 Bad Request Error     | FAILED, reason included in HTTPS error response |
| 500 Internal Server Error | FAILED, reason included in HTTPS error response |

On successful request, controller details will be retrieved from the BFO.

# Add Controller Settings

This topic covers adding controller settings in Brocade Flow Optimizer (BFO).

# Resource URL <Base URI>/collector/controller

The URIs return the controller information, which operation any user can perform. Password information is only returned if the user performing the operation has Administrator privileges (access\_privilege=1). The connection\_status specifies if controller credentials are valid, hence allowing the establishment of a connection to the controller. If no controller is present, then an empty controller object is returned.

Settings

To add controller settings in the BFO, complete the following steps.

- 1. Enter the following URI in the URL field of your REST client tool: https://localhost:8089/collector/controller
- 2. Define the new user parameters.
- 3. Set the HTTPS request method to POST.

# Add Controller Settings Parameters

This topic covers parameters for adding controller settings for the Brocade Flow Optimizer (BFO).

| Parameter Name | Parameter Value                        |
|----------------|----------------------------------------|
| Authorization  | Authorized token.                      |
| Accept         | The content type of the returned data. |
|                | JSON format: Application/json          |
|                | XML format: Application/xml            |
| Operation      | POST                                   |

### NOTE

The POST operation is supported.

### Add Controller Settings Examples

This topic covers the fetch request for adding controller settings for the Brocade Flow Optimizer (BFO).

Controller settings fetch request examples for BFO GET operation include:

- BFO URI
- BFO request headers sent

### Example of BFO URI

The following is an example of the BFO URI.

https://localhost:8089/collector/controller

The following is an example for adding controller settings.

```
JSON
       Request header
       Authorization - Administrator_1426270596791
Content-Type - Application/json
       Response Body
        {
            "url": "https://10.24.49.138:8181",
            "username": "admin",
"password": "admin",
            "connection_status": 0
        }
XML
       Request Header
       Authorization - Guest 1426270596791
       Content-Type - Application/xml
       Request Body
        <?xml version="1.0" encoding="UTF-8" standalone="yes" ?>
        <controller>
        <url>https://10.24.49.138:8181</url>
        <username>admin</username>
        <password>admin</password>
        <connection status>0</connection status>
        </controller>
```

#### TABLE 30 Status Code

| HTTPS Status Code         | Description                                     |
|---------------------------|-------------------------------------------------|
| 200 OK                    | SUCCESS                                         |
| 400 Bad Request Error     | FAILED, reason included in HTTPS error response |
| 500 Internal Server Error | FAILED, reason included in HTTPS error response |

On successful request, controller settings will be added to the BFO.

# Edit Controller Settings

This topic covers editing controller settings in Brocade Flow Optimizer (BFO).

```
Resource URL
<Base URI>/collector/controller
```

Users with Administrator privileges (access\_privilege=1) may update the controller information, including the URL, username, and password.

To edit controller settings in the BFO, complete the following steps.

- 1. Enter the following URI in the URL field of your REST client tool: https://localhost:8089/collector/controller
- 2. Define the new user parameters.

3. Set the HTTPS request method to PUT.

### **Edit Controller Settings Parameters**

This topic covers parameters for editing controller settings for the Brocade Flow Optimizer (BFO).

| Parameter Name | Parameter Value                        |
|----------------|----------------------------------------|
| Authorization  | Authorized token.                      |
| Accept         | The content type of the returned data. |
|                | JSON format: Application/json          |
|                | XML format: Application/xml            |
| Operation      | PUT                                    |

NOTE

The PUT operation is supported.

# Edit Controller Settings Examples

This topic covers the fetch request for editing controller settings for the Brocade Flow Optimizer (BFO).

Controller settings fetch request examples for BFO PUT operation include:

- BFO URI
- BFO request headers sent

### Example of BFO URI

The following is an example of the BFO URI.

https://localhost:8089/collector/controller

The following is an example for editing controller settings.

```
JSON
       Request header
       Authorization - Administrator_1426270596791
Content-Type - Application/json
       Response Body
        {
            "url": "https://10.24.41.110:8181",
            "username": "admin",
"password": "admin",
            "connection_status": 0
        }
XML
       Request Header
       Authorization - Guest 1426270596791
       Content-Type - Application/xml
       Response Body
        <?xml version="1.0" encoding="UTF-8" standalone="yes" ?>
        <controller>
        <url>https://10.24.41.109:8181</url>
        <username>admin</username>
        <password>admin</password>
        <connection status>0</connection status>
        </controller>
```

#### TABLE 31 Status Code

| HTTPS Status Code         | Description                                     |
|---------------------------|-------------------------------------------------|
| 200 OK                    | SUCCESS                                         |
| 400 Bad Request Error     | FAILED, reason included in HTTPS error response |
| 500 Internal Server Error | FAILED, reason included in HTTPS error response |

On successful request, existing controller will be updated in the BFO.

# **Email Test Settings**

This topic covers email test settings in Brocade Flow Optimizer (BFO).

```
Resource URL
<Base URI>/collector/email
```

To access email notification settings in the BFO, complete the following steps.

- 1. Enter the following URI in the URL field of your REST client tool: https://localhost:8089/collector/email
- 2. Define the test email settings to test the email configuration, before adding email notification settings Brocade Flow Optimizer.
- 3. Define the new user parameters.
- 4. Set the HTTPS request method to POST.

# **Email Test Settings Parameters**

This topic covers test for email notification settings for the Brocade Flow Optimizer (BFO).

| Parameter Name | Parameter Value                        |
|----------------|----------------------------------------|
| Authorization  | Authorized token.                      |
| Accept         | The content type of the returned data. |
|                | JSON format: Application/json          |
|                | XML format: Application/xml            |
| Operation      | POST                                   |

NOTE

The POST operation is supported.

# **Email Test Settings Examples**

This topic covers the fetch request for email test settings for the Brocade Flow Optimizer (BFO).

Email test settings fetch request examples for BFO POST operation include:

- BFO URI
- BFO request headers sent

### Example of BFO URI

The following is an example of the BFO URI.

https://localhost:8089/collector/email

The following is an example for email test settings.

```
Request header
Authorization - Administrator_1426270596791
Content-Type - Application/json
Response Body
{
    "enabled": "true",
    "id": "",
    "password": "",
    "server": "smtp.brocade.com",
    "port": "25",
    "replyAddress": "vnepolea@brocade.com",
    "testRecipients": "vnepolea@brocade.com",
    "testEmail": "true"
}
```

```
XML
```

JSON

```
Request Header
```

```
Authorization - Guest_1426270596791
Content-Type - Application/xml
```

```
Request Body
```

#### TABLE 32 Status Code

| HTTPS Status Code         | Description                                     |
|---------------------------|-------------------------------------------------|
| 200 OK                    | SUCCESS                                         |
| 400 Bad Request Error     | FAILED, reason included in HTTPS error response |
| 500 Internal Server Error | FAILED, reason included in HTTPS error response |

On successful execution, a test mail will be send to the configured email address.

# Add Email Settings

This topic covers adding the email configuration in Brocade Flow Optimizer (BFO).

| Resource URL                    |  |
|---------------------------------|--|
| <base uri=""/> /collector/email |  |

Settings

To add email settings in the BFO, complete the following steps.

- 1. Enter the following URI in the URL field of your REST client tool: https://localhost:8089/collector/email
- 2. Define the new user parameters.
- 3. Set the HTTPS request method to POST.

### Add Email Settings Parameters

This topic covers parameters for adding email settings for the Brocade Flow Optimizer (BFO).

| Parameter Name | Parameter Value                        |
|----------------|----------------------------------------|
| Authorization  | Authorized token.                      |
| Accept         | The content type of the returned data. |
|                | JSON format: Application/json          |
|                | XML format: Application/xml            |
| Operation      | POST                                   |

#### NOTE

The POST operation is supported.

### Add Email Settings Examples

This topic covers the fetch request for adding email settings for the Brocade Flow Optimizer (BFO).

Email settings fetch request examples for BFO GET operation include:

- BFO URI
- BFO request headers sent

### Example of BFO URI

The following is an example of the BFO URI.

https://localhost:8089/collector/email

The following is an example for adding email settings.

```
Request header
Authorization - Administrator_1426270596791
Content-Type - Application/json
Response Body
{
    "enabled": "true",
    "id": "",
    "password": "",
    "server": "smtp.brocade.com",
    "port": "25",
    "replyAddress": "vnepolea@brocade.com",
    "emailAddresses": "vnepolea@brocade.com"
}
```

#### XML

JSON

```
Request Header
```

```
Authorization - Administrator_1426270596791
Content-Type - Application/xml
```

Response Body

```
<?xml version="1.0" encoding="UTF-8" standalone="yes"?>
<email>
        <enabled>true</enabled>
        <id>""</id>
        <password>""</password>
        <server>smtp.brocade.com</server>
        <port>25</port>
        <replyAddress>Updated@brocade.com</replyAddress>
        <emailAddresses>vnepolea@brocade.com</emailAddresses>
</email>
```

#### TABLE 33 Status Code

| HTTPS Status Code         | Description                                     |
|---------------------------|-------------------------------------------------|
| 200 OK                    | SUCCESS                                         |
| 400 Bad Request Error     | FAILED, reason included in HTTPS error response |
| 500 Internal Server Error | FAILED, reason included in HTTPS error response |

On successful request, email configuration will be added to the BFO.

# Update Email Settings

This topic covers updating the email configuration in Brocade Flow Optimizer (BFO).

#### Resource URL

<Base URI>/collector/email

To update email settings in the BFO, complete the following steps.

1. Enter the following URI in the URL field of your REST client tool: https://localhost:8089/collector/email

- 2. Define the new user parameters.
- 3. Set the HTTPS request method to PUT.

# Update Email Settings Parameters

This topic covers parameters for updating email settings for the Brocade Flow Optimizer (BFO).

| Parameter Name | Parameter Value                        |
|----------------|----------------------------------------|
| Authorization  | Authorized token.                      |
| Accept         | The content type of the returned data. |
|                | JSON format: Application/json          |
|                | XML format: Application/xml            |
| Operation      | PUT                                    |

#### NOTE

The PUT operation is supported.

# Update Email Settings Examples

This topic covers the fetch request for updating email settings for the Brocade Flow Optimizer (BFO).

Email settings fetch request examples for BFO PUT operation include:

- BFO URI
- BFO request headers sent

### Example of BFO URI

The following is an example of the BFO URI.

https://localhost:8089/collector/email

The following is an example for updating email settings.

```
Request header
Authorization - Administrator_1426270596791
Content-Type - Application/json
Request Body
{
    "enabled": "true",
    "id": "",
    "password": "",
    "server": "smtp.brocade.com",
    "port": "25",
    "replyAddress": "vnepolea@brocade.com",
    "emailAddresses": "vnepolea@brocade.com"
}
```

#### XML

JSON

```
Request Header
```

```
Authorization - Administrator_1426270596791
Content-Type - Application/xml
```

Response Body

```
<?xml version="1.0" encoding="UTF-8" standalone="yes"?>
<email>
        <enabled>true</enabled>
        <id>""</id>
        <password>""</password>
        <server>smtp.brocade.com</server>
        <port>25</port>
        <replyAddress>Updated@brocade.com</replyAddress>
        <emailAddresses>vnepolea@brocade.com</emailAddresses>
</email>
```

#### TABLE 34 Status Code

| HTTPS Status Code         | Description                                     |
|---------------------------|-------------------------------------------------|
| 200 OK                    | SUCCESS                                         |
| 400 Bad Request Error     | FAILED, reason included in HTTPS error response |
| 500 Internal Server Error | FAILED, reason included in HTTPS error response |

On successful update, existing email settings will be updated in the BFO.

# Retrieve sFlow Settings, SNMP and sFlow Registration

This topic covers retrieving the sFlow settings for SNMP and sFlow registration in the Brocade Flow Optimizer (BFO).

#### Resource URL

<Base URI>/collector/sFlowSettings

To retrieve sFlow settings in the BFO, complete the following steps.

1. Enter the following URI in the URL field of your REST client tool: https://localhost:8089/collector/sFlowSettings

- 2. Define the new user parameters.
- 3. Set the HTTPS request method to GET.

### Retrieve sFlow Settings, SNMP and sFlow Registration Parameters

This topic covers parameters to retrieve sFlow settings for SNMP and sFlow registration for the Brocade Flow Optimizer (BFO).

| Parameter Name | Parameter Value                        |
|----------------|----------------------------------------|
| Authorization  | Authorized token.                      |
| Accept         | The content type of the returned data. |
|                | JSON format: Application/json          |
|                | XML format: Application/xml            |
| Operation      | GET                                    |

### NOTE

The GET operation is supported.

### Retrieve sFlow Settings, SNMP and sFlow Registration Examples

This topic covers the fetch request to retrieve sFlow settings for SNMP and sFlow registration for the Brocade Flow Optimizer (BFO).

sFlow settings for SNMP and sFlow registration fetch request examples for BFO GET operation include:

- BFO URI
- BFO request headers sent

### Example of BFO URI

The following is an example of the BFO URI.

https://localhost:8089/collector/sFlowSettings

The following is an example for retrieving sFlow settings for SNMP and sFlow registration.

JSON

```
Request header
Authorization - Administrator 1426270596791
Content-Type - Application/json
Accept-Content - Application/json
Request Body
{
 selectedNetworkInterface:
{
 inBand: "99.99.99.146"
 outBand: "99.99.99.146"
}
networkInterfaceList:
 ipaddress: [12]
0: "192.168.122.1"
1: "99.99.99.146"
2: "2620:100:0:fe07:250:56ff:fe87:6109%eth0"
   "2620:100:0:fe07:55bb:c699:b1f3:bfe7%eth0"
3:
4: "2620:100:0:fe07:c892:9f5:cf2:e2a1%eth0"
5: "2620:100:0:fe07:41d0:b22e:a827:a5f%eth0"
6: "2620:100:0:fe07:24ed:21c9:f2c7:4037%eth0"
7: "2620:100:0:fe07:a8ca:27f4:3d2f:9886%eth0"
8: "2620:100:0:fe07:c4bf:e9ef:d514:b584%eth0"
   "2620:100:0:fe07:7d91:fddc:22a5:9de8%eth0"
9:
10: "2620:100:0:fe07:2c4c:a239:5203:f3c8%eth0"
11: "10.24.49.146"
}
}
```

XML

Request Header

```
Authorization - Administrator_1426270596791
Content-Type - Application/xml
Accept-Content - Application/xml
```

#### TABLE 35 Status Code

| HTTPS Status Code         | Description                                     |
|---------------------------|-------------------------------------------------|
| 200 OK                    | SUCCESS                                         |
| 400 Bad Request Error     | FAILED, reason included in HTTPS error response |
| 500 Internal Server Error | FAILED, reason included in HTTPS error response |

On successful operation, the sFlow settings details are retrieved in the BFO.

# Add sFlow Settings

This topic covers adding the sFlow settings for SNMP and sFlow registration in Brocade Flow Optimizer (BFO).

#### Resource URL

<Base URI>/collector/sFlowSettings

To add sFlow settings in the BFO, complete the following steps.

- 1. Enter the following URI in the URL field of your REST client tool: https://localhost:8089/collector/sFlowSettings
- 2. Define the new user parameters.
- 3. Set the HTTPS request method to POST.

# Add sFlow Settings Parameters

This topic covers parameters for adding sFlow settings for SNMP and sFlow registration for the Brocade Flow Optimizer (BFO).

| Parameter Name | Parameter Value                        |
|----------------|----------------------------------------|
| Authorization  | Authorized token.                      |
| Accept         | The content type of the returned data. |
|                | JSON format: Application/json          |
|                | XML format: Application/xml            |
| Operation      | POST                                   |

### NOTE

The POST operation is supported.

### Add sFlow Settings Examples

This topic covers the fetch request for adding sFlow settings for SNMP and sFlow registration for the Brocade Flow Optimizer (BFO).

Adding sFlow settings for SNMP and sFlow registration fetch request examples for BFO GET operation include:

- BFO URI
- BFO request headers sent

### Example of BFO URI

The following is an example of the BFO URI.

https://localhost:8089/collector/sFlowSettings

JSON

XML

The following is an example for adding sFlow settings for SNMP and sFlow registration.

```
Request header
Authorization - Administrator_1426270596791
Content-Type - Application/json
Accept-Content - Application/json
Request Body
{
    "selectedNetworkInterface": {
        "inBand": "172.26.1.61",
        "outBand": "172.26.1.61"
    }
}
```

Request Header

#### TABLE 36 Status Code

| HTTPS Status Code         | Description                                     |
|---------------------------|-------------------------------------------------|
| 200 OK                    | SUCCESS                                         |
| 400 Bad Request Error     | FAILED, reason included in HTTPS error response |
| 500 Internal Server Error | FAILED, reason included in HTTPS error response |

On successful operation, the sFlow settings are added in the BFO.

# Update Existing sFlow Settings

This topic covers updating the existing sFlow settings in Brocade Flow Optimizer (BFO).

```
Resource URL
```

```
<Base URI>/collector/sFlowSettings
```

To update sFlow settings in the BFO, complete the following steps.

- 1. Enter the following URI in the URL field of your REST client tool: https://localhost:8089/collector/sFlowSettings
- 2. Define the new user parameters.
- 3. Set the HTTPS request method to PUT.

# Update Existing sFlow Settings Parameters

This topic covers parameters for updating the existing sFlow settings for the Brocade Flow Optimizer (BFO).

| Parameter Name | Parameter Value                        |
|----------------|----------------------------------------|
| Authorization  | Authorized token.                      |
| Accept         | The content type of the returned data. |
|                | JSON format: Application/json          |
|                | XML format: Application/xml            |
| Operation      | PUT                                    |

### NOTE

The PUT operation is supported.

# Update Existing sFlow Settings Examples

This topic covers the fetch request for updating existing sFlow settings for the Brocade Flow Optimizer (BFO).

Updating existing sFlow settings fetch request examples for BFO GET operation include:

- BFO URI
- BFO request headers sent

### Example of BFO URI

The following is an example of the BFO URI.

https://localhost:8089/collector/sFlowSettings

The following is an example for updating existing sFlow settings.

```
Request header
Authorization - Administrator_1426270596791
Content-Type - Application/json
Accept-Content - Application/json
Request Body
{
    "selectedNetworkInterface": {
        "inBand": "172.26.1.61",
        "outBand": "172.26.1.61"
    }
}
```

XML

JSON

Request Header

#### TABLE 37 Status Code

| HTTPS Status Code         | Description                                     |
|---------------------------|-------------------------------------------------|
| 200 OK                    | SUCCESS                                         |
| 400 Bad Request Error     | FAILED, reason included in HTTPS error response |
| 500 Internal Server Error | FAILED, reason included in HTTPS error response |

On successful operation, the sFlow settings are updated in the BFO.

# **Retrieve SNMP Profiles**

This topic covers retrieving the SNMP profiles in the Brocade Flow Optimizer (BFO).

```
Resource URL
<Base URI>/collector/snmpProfiles
```

To retrieve SNMP profiles in the BFO, complete the following steps.

- 1. Enter the following URI in the URL field of your REST client tool: https://localhost:8089/collector/snmpProfiles
- 2. Define the new user parameters.
- 3. Set the HTTPS request method to GET.

# **Retrieve SNMP Profiles**

This topic covers parameters to retrieve SNMP profiles for the Brocade Flow Optimizer (BFO).

| Parameter Name | Parameter Value                        |
|----------------|----------------------------------------|
| Authorization  | Authorized token.                      |
| Accept         | The content type of the returned data. |
|                | JSON format: Application/json          |
|                | XML format: Application/xml            |
| Operation      | GET                                    |

### NOTE

The GET operation is supported.

# **Retrieve SNMP Profiles Examples**

This topic covers the fetch request to retrieve SNMP profiles for the Brocade Flow Optimizer (BFO).

SNMP profiles fetch request examples for BFO GET operation include:

- BFO URI
- BFO request headers sent

### Example of BFO URI

The following is an example of the BFO URI.

https://localhost:8089/collector/snmpProfiles

The following is an example for retrieving SNMP profiles.

```
JSON
        Request header
        Authorization - Administrator_1426270596791
Content-Type - Application/json
        Accept-Content - Application/json
        Request Body
         {
           "snmp_profile": [
             {
                "name": "snmpsettingv1",
"type": "V_1",
                "rw community_string": "private",
                "order": 1,
                "last modified on": "Mon Aug 17 16:14:57 PDT 2015"
             },
             {
                "name": "snmpsettingv3",
"type": "V_3",
"username": "md5aesuser",
                "auth_protocol": "HMAC_MD_5",
               "auth_protocol": "HMAC_MD_5",
"auth_password": "md5password",
"priv_protocol": "CFB_AES_128",
"priv_password": "aespasswords",
                "order": 2,
                "last_modified_on": "Mon Aug 17 16:16:09 PDT 2015"
             }
          ]
         }
        Request Header
        Authorization - Administrator 1426270596791
        Content-Type - Application/xml
        Accept-Content - Application/xml
        Response Body
         <?xml version="1.0" encoding="UTF-8" standalone="yes"?>
         <snmp_profiles>
             <snmp profile>
                   <name>snmpsettingv1</name>
                   <type>v1</type>
                  <rw_community_string>private
                   </rw community string>
                  <order>1</order>
                  <last modified on>Mon Aug 17 16:14:57 PDT 2015
                   </last modified on>
             </snmp profile>
```

```
Brocade Flow Optimizer REST API Guide
53-1004295-01
```

<snmp profile>

</snmp\_profile> </snmp profiles>

<type>v3</type>

<order>2</order>

</last modified on>

<name>snmpsettingv3</name>

<username>md5aesuser</username>

<auth protocol>hmac md5</auth protocol> <auth\_password>md5password</auth password> <priv\_protocol>cfb\_aes\_128</priv\_protocol> <priv password>aespasswords</priv password>

<last modified on>Mon Aug 17 16:16:09 PDT 2015

XML

TABLE 38 Status Code

| HTTPS Status Code         | Description                                     |
|---------------------------|-------------------------------------------------|
| 200 ОК                    | SUCCESS                                         |
| 400 Bad Request Error     | FAILED, reason included in HTTPS error response |
| 500 Internal Server Error | FAILED, reason included in HTTPS error response |

On successful operation, the SNMP profiles are retrieved in the BFO.

# **Create SNMP Profile**

This topic covers creating the SNMP profile in Brocade Flow Optimizer (BFO).

 Resource URL

 <Base URI>/collector/snmpProfiles

To create an SNMP profile in the BFO, complete the following steps.

- 1. Enter the following URI in the URL field of your REST client tool: https://localhost:8089/collector/snmpProfiles
- 2. Define the new user parameters.
- 3. Set the HTTPS request method to POST.

# **Create SNMP Profile Parameters**

This topic covers parameters for creating an SNMP profile for the Brocade Flow Optimizer (BFO).

| Parameter Name | Parameter Value                        |
|----------------|----------------------------------------|
| Authorization  | Authorized token.                      |
| Accept         | The content type of the returned data. |
|                | JSON format: Application/json          |
|                | XML format: Application/xml            |
| Operation      | POST                                   |

NOTE

The POST operation is supported.

# Create SNMP Profile Examples

This topic covers the fetch request for creating an SNMP profile for the Brocade Flow Optimizer (BFO).

Creating SNMP profile fetch request examples for BFO GET operation include:

- BFO URI
- BFO request headers sent

### Example of BFO URI

The following is an example of the BFO URI.

https://localhost:8089/collector/snmpProfiles

The following is an example for adding sFlow settings for SNMP and sFlow registration.

JSON

```
Request header
```

```
Authorization - Administrator_1426270596791
Content-Type - Application/json
Request Body
{
  "name": "snmpsettingv1_another",
  "type": "V_1",
```

```
"rw_community_string": "something_private"
}
```

XML

```
Request Header
```

#### TABLE 39 Status Code

| HTTPS Status Code         | Description                                     |
|---------------------------|-------------------------------------------------|
| 200 OK                    | SUCCESS                                         |
| 400 Bad Request Error     | FAILED, reason included in HTTPS error response |
| 500 Internal Server Error | FAILED, reason included in HTTPS error response |

On successful operation, the new SNMP profile is added in the BFO.

# Update Existing SNMP Profile

This topic covers updating an existing SNMP profile in Brocade Flow Optimizer (BFO).

```
Resource URL
```

```
<Base URI>/collector/snmpProfiles/<profile name>
```

One profile is updated at a time, the name of which appears as a path parameter in the URI. The request payload is a snmp\_profile object. Only user with Administrator privileges (access\_privilege=1) can perform this operation. Order cannot be changed by this operation. There is a different API provided to perform a swap of order for two profiles.

To update an SNMP profile in the BFO, complete the following steps.

- 1. Enter the following URI in the URL field of your REST client tool: https://localhost:8089/collector/snmpProfiles/<profile name>
- 2. Define the new user parameters.

3. Set the HTTPS request method to PUT.

# Update Existing SNMP Profile Parameters

This topic covers parameters for updating an existing SNMP profile for the Brocade Flow Optimizer (BFO).

| Parameter Name | Parameter Value                        |
|----------------|----------------------------------------|
| Authorization  | Authorized token.                      |
| Accept         | The content type of the returned data. |
|                | JSON format: Application/json          |
|                | XML format: Application/xml            |
| Operation      | PUT                                    |

NOTE

The PUT operation is supported.

# Update Existing SNMP Profile Examples

This topic covers the fetch request for updating an existing SNMP profile for the Brocade Flow Optimizer (BFO).

Updating existing SNMP profile fetch request examples for BFO GET operation include:

- BFO URI
- BFO request headers sent

### Example of BFO URI

The following is an example of the BFO URI.

https://localhost:8089/collector/snmpProfiles/<profile name>

The following is an example for updating an existing SNMP profile.

JSON

```
Request header
```

```
Authorization - Administrator_1426270596791
Content-Type - Application/json
```

Request Body

```
{
  "name": "snmpsettingv1_another",
  "type": "V_1",
  "rw_community_string": "new_password"
}
```

XML

```
Request Header
```

#### TABLE 40 Status Code

| HTTPS Status Code         | Description                                     |
|---------------------------|-------------------------------------------------|
| 200 OK                    | SUCCESS                                         |
| 400 Bad Request Error     | FAILED, reason included in HTTPS error response |
| 500 Internal Server Error | FAILED, reason included in HTTPS error response |

On successful operation, the existing SNMP profile is updated in the BFO.

# **Delete Existing SNMP Profile**

This topic covers the process of deleting an existing SNMP profile in the Brocade Flow Optimizer (BFO).

| Resource URL                                                        |
|---------------------------------------------------------------------|
| <base uri=""/> /collector/snmpProfiles/ <profile name=""></profile> |

One profile is deleted at a time, the name of which appears as a path parameter in the URI. Only user with Administrator privileges (access\_privilege=1) can perform this operation.

To delete an existing SNMP profile in the BFO, complete the following steps.

- 1. Enter the following URI in the URL field of your REST client tool: https://localhost:8089/collector/snmpProfile/<profile name>
- 2. Define the overall traffic user parameters.
- 3. Set the HTTPS request method to DELETE.

# Delete Existing SNMP Profile Parameters

This topic covers parameters for deleting an existing SNMP profile for the Brocade Flow Optimizer (BFO).

| Parameter Name | Parameter Value                        |
|----------------|----------------------------------------|
| Authorization  | Authorized token.                      |
| Accept         | The content type of the returned data. |
|                | JSON format: Application/json          |
|                | XML format: Application/xml            |
| Operation      | DELETE                                 |

NOTE

The DELETE operation is supported.

### **Delete Existing SNMP Profile Examples**

This topic covers the fetch request for deleting an existing SNMP profile for the Brocade Flow Optimizer (BFO).

Delete existing SNMP profile fetch request examples for BFO DELETE operation include:

- BFO URI
- BFO request headers sent

#### Example of BFO URI

The following is an example of the BFO URI.

https://localhost:8089/collector/snmpProfiles/<profile name>

#### Example of Headers Sent to BFO

The following is an example of deleting a custom profile.

JSON

Request header

```
Authorization - Administrator_1426270596791
Content-Type: application/json
```

XML

Request Header

Authorization - Administrator\_1426270596791 Content-Type - Application/xml

#### TABLE 41 Status Code

| HTTPS Status Code         | Description                                     |
|---------------------------|-------------------------------------------------|
| 200 OK                    | SUCCESS                                         |
| 400 Bad Request Error     | FAILED, reason included in HTTPS error response |
| 500 Internal Server Error | FAILED, reason included in HTTPS error response |

On successful operation, existing SNMP profile will be deleted in the BFO.
# **Device Management**

| • | Device Management                       | 109 |
|---|-----------------------------------------|-----|
| • | Retrieve Controller and Managed Devices | 109 |
| • | Register Devices                        | 112 |
| • | Update Registered Managed Devices       | 115 |
| • | De-register Managed Devices             | 118 |

# **Device Management**

Device management in the Brocade Flow Optimizer (BFO) involves URIs for retrieving controller and managed devices, registering devices, updating registered managed devices, and de-registering managed devices.

Device management REST URIs provides some of the features listed below.

- Retrieving controller and managed devices.
- Registering devices.
- Updating registered managed devices.
- De-registering managed devices.

# **Retrieve Controller and Managed Devices**

This topic covers retrieving controller and managed devices in the Brocade Flow Optimizer (BFO).

| Resource URL                                         |
|------------------------------------------------------|
| <base uri=""/> /collector/managedDevices             |
| <base uri=""/> /collector/managedDevices?ips={value} |

The list of retrieved controller and managed devices includes those devices currently managed by the application and those available in the controller. The returned object is a managed devices object containing a list of managed device instances.

- The managed property indicates whether the device is currently managed or not.
- The status and statusMessage relays information regarding the status of the managed device, like whether it became unreachable or was removed from the controller. Any user can perform this operation.

The API also provides the user with an optional query parameter ips. This parameter can be used to retrieve specific devices. Only devices matching the listed ips will be returned.

- In the event that the device has maxed out collector addresses (maximum of 4 collectors allowed on device), then the port list will be empty, as no more ports can be registered for sflow.
- If controller has not been configured then an appropriate error is returned. If SNMP profile has not been configured then an appropriate error is returned.

To retrieve controller and manage devices in the BFO, complete the following steps.

- Enter the following URI in the URL field of your REST client tool: https://localhost:8089/collector/managedDevices or https:// localhost:8089/collector/managedDevices?ips={value}
- 2. Define the new user parameters.
- 3. Set the HTTPS request method to GET.

## **Retrieve Controller and Managed Devices Parameters**

This topic covers parameters to retrieve controller and managed devices for the Brocade Flow Optimizer (BFO).

| Parameter Name | Parameter Value                                              |
|----------------|--------------------------------------------------------------|
| ips            | The comma separated IP addresses of devices to be retrieved. |
| Authorization  | Authorized token.                                            |
| Accept         | The content type of the returned data.                       |
|                | JSON format: Application/json                                |
|                | XML format: Application/xml                                  |
| Operation      | GET                                                          |

#### NOTE

The GET operation is supported.

## **Retrieve Controller and Managed Devices Examples**

This topic covers the fetch request to retrieve controller and managed devices for the Brocade Flow Optimizer (BFO).

Retrieving controller and managed device fetch request examples for BFO GET operation include:

- BFO URI
- BFO request headers sent

#### Example of BFO URI

The following is an example of the BFO URI.

https://localhost:8089/collector/managedDevices

https://localhost:8089/collector/managedDevices?ips=(value}

#### Example of Headers Sent to BFO

JSON

The following is an example for retrieving sFlow settings for SNMP and sFlow registration.

```
Request header
Authorization - Administrator_1426270596791
Content-Type - Application/json
Accept-Content - Application/json
Request Body
{
  "managed_device": [
     {
       "ip address": "10.24.63.240",
       "device_type": "MLX",
"status": 0,
       "statusMessage": "Success",
       "managed": 0,
       "snmp profile name": "",
       "last_modified_on": ""
"is-trigger": "false"
     },
     {
       "ip_address": "10.24.63.241",
       "device_type": "MLX",
       "status": 0,
       "statusMessage": "Success",
       "managed": 0,
       "snmp_profile_name": "",
       "last_modified_on": ""
"is-trigger": "true"
     },
     {
       "ip_address": "10.24.50.180",
       "device_type": "MLX",
"status": 0,
       "statusMessage": "Success",
       "managed": 0,
       "snmp profile name": "",
       "last_modified_on": ""
       "is-trigger": "false"
    }
  ]
}
```

XML

Request Header

```
Authorization - Administrator_1426270596791
Content-Type - Application/xml
Accept-Content - Application/xml
```

Response Body

```
<ip address>10.24.63.241</ip address>
        <device_type>mlx</device_type>
        <status>0</status>
        <statusMessage>Success</statusMessage>
        <managed>0</managed>
        <snmp profile name></snmp profile name>
        <last modified on></last modified on>
        <is-trigger>true</is-trigger>
    </managed device>
    <managed device>
        <ip address>10.24.50.180</ip address>
        <device type>mlx</device type>
        <status>0</status>
        <statusMessage>Success</statusMessage>
        <managed>0</managed>
        <snmp_profile_name></snmp_profile_name>
<last_modified_on></last_modified_on>
        <is-trigger>true</is-trigger>
    </managed device>
</managed devices>
```

#### TABLE 42 Status Code

| HTTPS Status Code         | Description                                     |
|---------------------------|-------------------------------------------------|
| 200 OK                    | SUCCESS                                         |
| 400 Bad Request Error     | FAILED, reason included in HTTPS error response |
| 500 Internal Server Error | FAILED, reason included in HTTPS error response |

# **Register Devices**

This topic covers registering devices in the Brocade Flow Optimizer (BFO).

| Resource URL                             |  |
|------------------------------------------|--|
| <base uri=""/> /collector/managedDevices |  |

Allows the user to register with one or more devices for sFlow. Only user with Administrator privileges (access\_privilege=1) can perform this operation. The request object is a managed\_devices object containing a list of managed\_device instances.

The user can select from list of available devices from the controller. Each device in the input list must have at least one port enabled for sFlow. Once registered, these devices are then managed devices, and thus monitored for flows by the application.

To register devices in the BFO, complete the following steps.

- 1. Enter the following URI in the URL field of your REST client tool: https://localhost:8089/collector/managedDevices
- 2. Define the new user parameters.
- 3. Set the HTTPS request method to POST.

### **Register Devices Parameters**

This topic covers parameters for registering devices for the Brocade Flow Optimizer (BFO).

| Parameter Name | Parameter Value                        |
|----------------|----------------------------------------|
| Authorization  | Authorized token.                      |
| Accept         | The content type of the returned data. |
|                | JSON format: Application/json          |

| Parameter Name | Parameter Value             |
|----------------|-----------------------------|
|                | XML format: Application/xml |
| Operation      | POST                        |

#### NOTE

The POST operation is supported.

# **Register Devices Examples**

This topic covers the fetch request for registering devices for the Brocade Flow Optimizer (BFO).

Registering devices fetch request examples for BFO GET operation include:

- BFO URI
- BFO request headers sent

### Example of BFO URI

The following is an example of the BFO URI.

https://localhost:8089/collector/managedDevices

#### Example of Headers Sent to BFO

JSON

The following is an example for registering devices.

```
Request header
        Authorization - Administrator_1426270596791
       Content-Type - Application/json
Accept-Content - Application/json
        Request Body
          "managed device": [
            {
              "ip address": "10.24.63.240",
              "device_type": "MLX",
"intrfaces": {
                 "intrface": [
                   {
                     "if index": 1,
                      "if_description": "1/1",
                      "sflow enabled": 1
                   },
                   {
                     "if_index": 2,
"if_description": "1/2",
                      "sflow_enabled": 1
                   }
                ]
              }
            }
         ]
        }
XML
       Request Header
       Authorization - Administrator_1426270596791
       Content-Type - Application/xml
Accept-Content - Application/json
       Request Body
        <?xml version="1.0" encoding="UTF-8" standalone="yes"?>
        <managed devices>
            <managed device>
                 <ip address>10.24.63.240</ip_address>
                 <device type>mlx</device type>
                 <intrfaces>
                      <intrface>
                          <if_index>2</if_index>
                          <if description>1/2</if description>
                          <sflow_enabled>1</sflow_enabled>
                      </intrface>
            </managed device>
            <managed device>
                 <ip address>10.24.63.241</ip address>
                 <device type>mlx</device type>
                 <intrfaces>
                      <intrface>
                          <if_index>2</if_index>
<if_description>1/2</if_description>
                          <sflow enabled>1</sflow enabled>
                      </intrface>
                 </intrfaces>
            </managed_device>
        </managed devices>
```

TABLE 43 Status Code

| HTTPS Status Code         | Description                                     |
|---------------------------|-------------------------------------------------|
| 200 OK                    | SUCCESS                                         |
| 400 Bad Request Error     | FAILED, reason included in HTTPS error response |
| 500 Internal Server Error | FAILED, reason included in HTTPS error response |

# Update Registered Managed Devices

This topic covers updating registered managed devices in Brocade Flow Optimizer (BFO).

#### Resource URL

<Base URI>/collector/managedDevices

Allows the user to register with one or more devices for sFlow. Only user with Administrator privileges (access\_privilege=1) can perform this operation. The user edits managed ports of devices by selecting from a list of already managed devices.

To update registered managed devices in the BFO, complete the following steps.

- 1. Enter the following URI in the URL field of your REST client tool: https://localhost:8089/collector/managedDevices
- 2. Define the new user parameters.
- 3. Set the HTTPS request method to PUT.

### Update Registered Managed Devices Parameters

This topic covers parameters for updating registered managed devices for the Brocade Flow Optimizer (BFO).

| Parameter Name | Parameter Value                        |
|----------------|----------------------------------------|
| Authorization  | Authorized token.                      |
| Accept         | The content type of the returned data. |
|                | JSON format: Application/json          |
|                | XML format: Application/xml            |
| Operation      | PUT                                    |

#### NOTE

The PUT operation is supported.

## Update Registered Managed Devices Examples

This topic covers the fetch request for updating registered managed devices for the Brocade Flow Optimizer (BFO).

Updating registered managed devices fetch request examples for BFO GET operation include:

- BFO URI
- BFO request headers sent

### Example of BFO URI

The following is an example of the BFO URI.

https://localhost:8089/collector/managedDevices

#### Example of Headers Sent to BFO

The following is an example for updating registered managed devices.

```
JSON
       Request header
       Authorization - Administrator_1426270596791
Content-Type - Application/json
       Accept-Content - Application/json
       Request Body
        {
          "managed_device": [
            {
              "ip_address": "10.24.63.240",
"device_type": "MLX",
"intrfaces": {
                 "intrface": [
                   {
                     "if_index": 1,
                     "if_description": "1/1",
"sflow_enabled": 1
                   },
                     "if_index": 2,
                     "if description": "1/2",
                     "sflow enabled": 1
                   }
               ]
             }
            }
         ]
        }
       Request Header
       Authorization - Administrator 1426270596791
       Content-Type - Application/xml
       Accept-Content - Application/xml
       Request Body
        <?xml version="1.0" encoding="UTF-8" standalone="yes"?>
        <managed devices>
            <managed_device>
                 <ip address>10.24.63.240</ip address>
                 <device type>mlx</device type>
                 <intrfaces>
                     <intrface>
                          <if index>1</if index>
                          <if description>1/1</if description>
                          <sflow enabled>1</sflow enabled>
                     </intrface>
                     <intrface>
                          <if index>2</if index>
                          <if_description>1/2</if_description>
<sflow_enabled>1</sflow_enabled>
                     </intrface>
                 </intrfaces>
            </managed device>
            <managed device>
                 <ip address>10.24.63.241</ip address>
                 <device type>mlx</device type>
                 <intrfaces>
                     <intrface>
                          <if index>2</if index>
                          <if description>1/2</if description>
                          <sflow enabled>1</sflow enabled>
```

XML

```
</intrface>
<intrface>
<if_index>3</if_index>
<if_description>1/3</if_description>
<sflow_enabled>1</sflow_enabled>
</intrface>
</intrfaces>
</managed_device>
</managed_device>
```

#### TABLE 44 Status Code

|  | HTTPS Status Code         | Description                                     |
|--|---------------------------|-------------------------------------------------|
|  | 200 OK                    | SUCCESS                                         |
|  | 400 Bad Request Error     | FAILED, reason included in HTTPS error response |
|  | 500 Internal Server Error | FAILED, reason included in HTTPS error response |

# **De-register Managed Devices**

This topic covers de-registering managed devices in Brocade Flow Optimizer (BFO).

| Resource URL                                                                         |
|--------------------------------------------------------------------------------------|
| <base uri=""/> /collector/managedDevices/ <device_ip></device_ip>                    |
| <base uri=""/> /collector/managedDevices/ <device_ip>?deleteOnly={value}</device_ip> |

To de-register managed devices in the BFO, complete the following steps.

- 1. Enter the following URI in the URL field of your REST client tool: https://localhost:8089/collector/managedDevices/ <device\_IP> or https://localhost:8089/collector/managedDevices/<device\_IP>?deleteOnly={value}
- 2. Define the new user parameters.
- 3. Set the HTTPS request method to DELETE.

## **De-register Managed Devices Parameters**

This topic covers parameters for de-registering managed devices for the Brocade Flow Optimizer (BFO).

| Parameter Name | Parameter Value                                                                                               |
|----------------|----------------------------------------------------------------------------------------------------|
| deleteOnly     | An integer value to force delete of the managed device from the application. Set to 1 to delete devices only. |
| Authorization  | The session token returned after a successful login.                                                          |
| Accept         | The content type of the returned data.                                                                        |
|                | JSON format: Application/json                                                                                 |
|                | XML format: Application/xml                                                                                   |
| Operation      | DELETE                                                                                                    |

#### NOTE

The DELETE operation is supported.

### De-register Managed Devices Examples

This topic covers the fetch request for de-registering managed devices for the Brocade Flow Optimizer (BFO).

De-registering managed devices fetch request examples for BFO GET operation include:

- BFO URI
- BFO request headers sent

#### Example of BFO URI

The following is an example of the BFO URI.

https://localhost:8089/collector/managedDevices/<device\_IP> or https://localhost:8089/ collector/managedDevices/<device IP>?deleteOnly={value}

#### Example of Headers Sent to BFO

The following is an example for de-registering managed devices.

JSON

Request header

```
Authorization - Administrator_1426270596791
Content-Type - Application/json
Accept-Content - Application/json
```

XML

Request Header

Authorization - Administrator\_1426270596791 Content-Type - Application/xml Accept-Content - Application/json

#### TABLE 45 Status Code

| HTTPS Status Code         | Description                                     |
|---------------------------|-------------------------------------------------|
| 200 OK                    | SUCCESS                                         |
| 400 Bad Request Error     | FAILED, reason included in HTTPS error response |
| 500 Internal Server Error | FAILED, reason included in HTTPS error response |

Device Management

# Remotely Triggered Black Hole for BGP

| • | RTBH for BGP Overview          | 121 |
|---|--------------------------------|-----|
| • | Create New RTBH Custom Profile | 121 |
| • | Create RTBH User Defined Flow  |     |
| • | Select New RTBH Trigger Device |     |
| • | Adding SSH Credentials         |     |

# **RTBH for BGP Overview**

The Remotely Triggered Black Hole (RTBH) drops undesirable traffic before it enters a protected network.

On detection of a DDoS attack by BFO, RTBH filtering can be used to selectively drop undesirable traffic destined to enter the attack destination. RTBH for BGP REST URIs provides some of the features listed below.

- RTBH filtering includes DDoS as one of its many applications.
- The Brocade Flow Optimizer (BFO) assists in detecting and mitigating DDoS attacks.

# Create New RTBH Custom Profile

This topic covers the process of creating a new Remotely Triggered Black Hole (RTBH) custom profile in the Brocade Flow Optimizer (BFO).

#### NOTE

To create a new custom profile (without RTBH), see the topic Create New Custom Profile.

| Resource URL                      |  |
|-----------------------------------|--|
| <base uri=""/> /collector/profile |  |

To create a new RTBH custom profile in the BFO, complete the following steps.

- 1. Enter the following URI in the URL field of your REST client tool: https://localhost:8089/collector/profile
- 2. Define the overall traffic user parameters.
- 3. Set the HTTPS request method to POST.

## Create New RTBH Custom Profile Parameters

This topic covers parameters for creating new Remotely Triggered Black Hole (RTBH) custom profiles for the Brocade Flow Optimizer (BFO).

#### NOTE

To create new custom profile parameters (without RTBH), see the topic Create New Custom Profile Parameters.

| Parameter Name | Parameter Value                        |
|----------------|----------------------------------------|
| Authorization  | Authorized token.                      |
| Accept         | The content type of the returned data. |
|                | JSON format: Application/json          |
|                | XML format: Application/xml            |

| Parameter Name | Parameter Value |
|----------------|-----------------|
| Operation      | POST            |

#### NOTE

The POST operation is supported.

## Create New RTBH Custom Profile Examples

This topic covers the fetch request for creating new Remotely Triggered Black Hole (RTBH) custom profiles for the Brocade Flow Optimizer (BFO).

#### NOTE

To see examples for creating a new custom profile (without RTBH), see the topic *Create New Custom Profile Examples*.

Create new RTBH custom profile fetch request examples for BFO POST operation include:

- BFO URI
- BFO request headers sent

#### Example of BFO URI

The following is an example of the BFO URI.

https://localhost:8089/collector/profile

#### Example of Headers Sent to BFO

The following is an example of creating a new RTBH custom profile.

JSON

Request header

```
Authorization - Administrator_1426270596791
Content-Type - Application/json
Accept-Content - Application/json
```

Request Body

```
<xs:complexType name="profile">
      <xs:sequence>
             <xs:element type="xs:int" name="id" minOccurs="0" />
             <xs:element type="xs:string" name="name" minOccurs="0" />
<xs:element type="xs:string" name="description" minOccurs="0" />
             <xs:element type="xs:int" name="observation interval ms" minOccurs="0" />
             <xs:element type="xs:int" name="threshold" minOccurs="0" />
             <xs:element type="xs:float" name="reduced threshold" minOccurs="0" />
             <xs:element type="xs:string" name="action" minOccurs="0" />
             <xs:element type="xs:long" name="last modified time" minOccurs="0" />
             <xs:element type="xs:int" name="tag" minOccurs="0" />
      <xs:element type="xs:int" name="prefix length" minOccurs="0" />
      <xs:element type="xs:string" name="last modified by" minOccurs="0" />
             <xs:element type="xs:int" name="enabled" minOccurs="0" />
             <xs:element type="xs:int" name="type" minOccurs="0" />
             <xs:element type="xs:int" name="priority" minOccurs="0" />
             <xs:element type="xs:boolean" name="dscp_band enabled" minOccurs="0" />
             <xs:element type="xs:int" name="rate limit" minOccurs="0" />
             <xs:element type="xs:int" name="dscp_rate_limit" minOccurs="0" />
<xs:element type="xs:int" name="dscp_prec_level" minOccurs="0" />
<xs:element type="xs:int" name="flow_timeout" minOccurs="0" />
             <xs:element type="network attributes" name="network attributes"</pre>
          minOccurs="0" />
             <xs:element type="redirect_nodes" name="redirect nodes" minOccurs="0" />
         </xs:sequence>
</xs:complexType>
```

#### TABLE 46 Status Code

| HTTPS Status Code         | Description                                     |
|---------------------------|-------------------------------------------------|
| 200 OK                    | SUCCESS                                         |
| 400 Bad Request Error     | FAILED, reason included in HTTPS error response |
| 500 Internal Server Error | FAILED, reason included in HTTPS error response |

On successful update, a new custom profile is created in the BFO.

# Create RTBH User Defined Flow

This topic covers the process of creating a custom Remotely Triggered Black Hole (RTBH) user defined flow, by providing the match criteria and mitigation action. Mitigating attack traffic using RTBH filtering is accomplished by defining a user defined flow.

#### NOTE

To create a new user defined flow (without RTBH), see the topic Create User Defined Flow.

#### Resource URL

<Base URI>/collector/customFlows

The user will be able to provide the RTBH flow priority above or below the learned and programmed flows.

To access RTBH custom open flows in the BFO, complete the following steps.

- 1. Enter the following URI in the URL field of your REST client tool: https://localhost:8089/collector/customFlows
- 2. Define the overall traffic user parameters.
- 3. Set the HTTPS request method to POST.

### Create RTBH User Defined Flow Parameters

This topic covers parameters for creating Remotely Triggered Black Hole (RTBH) user defined flows for the Brocade Flow Optimizer (BFO).

#### NOTE

To create new user defined flow parameters (without RTBH), see the topic Create User Defined Flow Parameters.

| Parameter Name | Parameter Value                        |
|----------------|----------------------------------------|
| Authorization  | Authorized token.                      |
| Accept         | The content type of the returned data. |
|                | JSON format: Application/json          |
|                | XML format: Application/xml            |
| Content-Type   | JSON format: Application/json          |
|                | XML format: Application/xml            |
| Operation      | POST                                   |

#### NOTE

The POST operation is supported.

### Create RTBH User Defined Flow Examples

This topic covers the fetch request for creating Remotely Triggered Black Hole (RTBH) user defined flows for the Brocade Flow Optimizer (BFO) server.

#### NOTE

To see examples for creating a new user defined flow (without RTBH), see the topic *Create User Defined Flow Examples*.

The create RTBH user defined flows fetch request examples for BFO POST operation for flows include:

- BFO URI
- BFO request headers sent

#### Example of BFO URI

The following is an example of the BFO URI.

https://localhost:8089/collector/customFlows

#### Example of Headers Sent to BFO

The following is an example of creating user defined flows.

```
JSON
        Request header
        Authorization - Administrator 1426270596791
        Accept - Application/json
        Accept - Application/xml
        Request Payload
        <xs:complexType name="custom flow">
            <xs:sequence>
                      <!-- This property holds a user defined name for the flow. -->
                          <xs:element name="flow name" type="xs:string" minOccurs="0" />
                          <!-- Please leave the \overline{F}low Id empty. We will generate the same and return
                   in the response -->
                      <xs:element name="flow id" type="xs:string" minOccurs="0" />
                      <!-- Please set this fields to true if you want to create a flow with
                   priority higher than automatic programmed flows by BFO. If set false
                   it will be set low priority -->
                      <xs:element name="highest priority" type="xs:boolean" minOccurs="0" />
                      <!-- Please leave this field empty if you are using this REST URL out of
                   BFO -->
                      <xs:element name="flow_checksum" type="xs:long" minOccurs="0" />
                      <xs:element name="source mac" type="xs:string" minOccurs="0" />
                      <xs:element name="destination_mac" type="xs:string" minOccurs="0" />
<xs:element name="ether_type" type="xs:int" minOccurs="0" />
                      <xs:element name="vlan_id" type="xs:int" minOccurs="0" />
                      <xs:element name="vlan id present" type="xs:boolean" minOccurs="0" />
                      <xs:element name="vlan_priority" type="xs:int" minOccurs="0" />
                      <xs:element name="source ip" type="xs:string" minOccurs="0" />
                      <xs:element name="destination_ip" type="xs:string" minOccurs="0" />
<xs:element name="ip_type" type="ip_address_format_type" minOccurs="0" />
<xs:element name="ip_protocol" type="13_protocol_type" minOccurs="0" />
                      <xs:element name="ip_dscp" type="xs:int" minOccurs="0" />
<xs:element name="source_port" type="xs:int" minOccurs="0" />
                      <xs:element name="destination port" type="xs:int" minOccurs="0" />
                      <xs:element name="action" type="action" minOccurs="1" maxOccurs="unbounded"/>
<xs:element type="xs:int" name="tag" minOccurs="0" />
                      <xs:element name="learned flow" type="xs:boolean" minOccurs="0" />
                      <xs:element type="xs:long" name="byteCount" minOccurs="1" />
<xs:element type="xs:long" name="packetCount" minOccurs="1" />
              </xs:sequence>
       </xs:complexType>
       <xs:simpleType name="mitigation action type">
              <xs:annotation>
                     <xs:documentation>Enumeration of the various mitigation actions
                     </xs:documentation>
              </xs:annotation>
              <xs:restriction base="xs:string">
                     <xs:enumeration value="DROP" />
                     <xs:enumeration value="REDIRECT" />
                     <xs:enumeration value="METER" />
                     <xs:enumeration value="MIRROR" />
                     <xs:enumeration value="RTBH" />
                  </xs:restriction>
```

</xs:simpleType>

#### TABLE 47 Status Code

| HTTPS Status Code         | Description                                     |
|---------------------------|-------------------------------------------------|
| 200 OK                    | SUCCESS                                         |
| 400 Bad Request Error     | FAILED, reason included in HTTPS error response |
| 500 Internal Server Error | FAILED, reason included in HTTPS error response |

# Select New RTBH Trigger Device

This topic covers the process of selecting a new Remotely Triggered Black Hole (RTBH) trigger device in the Brocade Flow Optimizer (BFO).

#### Resource URL <Base URI>/collector/manageddevice/{deviceip}?trigger=<true>&force=<true>

To select a new RTBH trigger device in the BFO, complete the following steps.

- 1. Enter the following URI in the URL field of your REST client tool: https://localhost:8089/collector/manageddevice/{deviceip}? trigger=<true>&force=<true>
- 2. Define the overall traffic user parameters.
- 3. Set the HTTPS request method to POST.

# Select New RTBH Trigger Device Parameters

This topic covers parameters for selecting a new Remotely Triggered Black Hole (RTBH) trigger device for the Brocade Flow Optimizer (BFO).

| Parameter Name | Parameter Value                        |
|----------------|----------------------------------------|
| Authorization  | Authorized token.                      |
| Accept         | The content type of the returned data. |
|                | JSON format: Application/json          |
|                | XML format: Application/xml            |
| Operation      | POST                                   |

#### NOTE

The POST operation is supported.

# Select New RTBH Trigger Device Examples

This topic covers the fetch request for selecting a trigger device for a Remotely Triggered Black Hole (RTBH) in the Brocade Flow Optimizer (BFO).

Select a new RTBH trigger device fetch request examples for BFO POST operation include:

- BFO URI
- BFO request headers sent

#### Example of BFO URI

The following is an example of the BFO URI.

```
https://localhost:8089/collector/manageddevice/{deviceip}?trigger=<true>&force=<true>
```

#### Example of Headers Sent to BFO

The following is an example for selecting a trigger device for a RTBH in the BFO.

JSON

```
Request Header
```

```
Authorization - Administrator_1426270596791
Content-Type - Application/xml
Accept-Content - Application/xml
```

Request Body

```
<xs:complexType name="managed_device">
    <xs:sequence>
        <xs:element type="xs:string" name="ip_address" />
        <xs:element type="device_type" name="device_type" default="mlx" />
        <xs:element type="intrfaces" name="intrfaces" />
        <xs:element type="intrfaces" name="openflow_intrfaces" />
        <xs:element type="xs:int" name="status" default="0" />
        <xs:element type="xs:string" name="statusMessage" />
        <xs:element type="xs:int" name="statusMessage" />
        <xs:element type="xs:int" name="statusMessage" />
        <xs:element type="xs:string" name="statusMessage" />
        <xs:element type="xs:string" name="statusMessage" />
        <xs:element type="xs:string" name="statusMessage" />
        <xs:element type="xs:string" name="statusMessage" />
        <xs:element type="xs:string" name="statusMessage" />
        <xs:element type="xs:string" name="statusMessage" />
        <xs:element type="xs:string" name="statusMessage" />
        <xs:element type="xs:string" name="statusMessage" />
        <xs:element type="xs:string" name="statusMessage" />
        <xs:element type="xs:string" name="statusMessage" />
        <xs:element type="xs:string" name="statusMessage" />
        <xs:element type="xs:string" name="statusMessage" />
        <xs:element type="xs:string" name="statusMessage" />
        <xs:element type="xs:string" name="statusMessage" />
        <xs:element type="xs:string" name="statusMessage" />
        <xs:element type="xs:string" name="statusMessage" />
        </xs:element type="xs:string" name="statusMessage" />
        </xs:element type="xs:string" name="statusMessage" />
        </xs:element type="xs:string" name="statusMessage" />
        </xs:element type="xs:string" name="statusMessage" />
        </xs:element type="xs:string" name="statusMessage" />
        </xs:element type="xs:string" name="statusMessage" />
        </xs:element type="xs:string" name="statusMessage" />
        </xs:element type="xs:string" name="statusMessage" />
        </xs:ele
```

#### TABLE 48 Status Code

| HTTPS Status Code         | Description                                     |
|---------------------------|-------------------------------------------------|
| 200 OK                    | SUCCESS                                         |
| 400 Bad Request Error     | FAILED, reason included in HTTPS error response |
| 500 Internal Server Error | FAILED, reason included in HTTPS error response |

# Adding SSH Credentials

This topic covers adding SSH credentials for the Brocade Flow Optimizer (BFO).

#### Resource URL

<Base URI>/collector/manageddevice/{deviceip}/credentials

To use RTBH filtering support for adding SSH credentials provided by BFO for DDoS attack mitigation, complete the following steps:

- 1. Enter the following URI in the URL field of your REST client tool: https://localhost:8089/collector/manageddevice/{deviceip}/ credentials
- 2. Define the new user parameters.
- 3. Set the HTTPS request method to PUT.

# Adding SSH Credentials Parameters

This topic covers parameters for adding SSH credentials for the Remotely Triggered Black Hole (RTBH) for the Brocade Flow Optimizer (BFO).

| Parameter Name | Parameter Value                             |
|----------------|---------------------------------------------|
| deviceIP       | IP of the device where credentials are set. |
| Authorization  | Authorized token.                           |
| Content-Type   | The content type of the returned data.      |
|                | JSON format: Application/json               |
|                | XML format: Application/xml                 |
| Operation      | PUT                                         |

#### NOTE

The PUT operation is supported.

# Adding SSH Credentials Examples

This topic covers adding SSH credentials for the Remotely Triggered Black Hole (RTBH) for BGP for the Brocade Flow Optimizer (BFO).

Mitigation of attack traffic is achieved by configuring a static route on the trigger device by BFO. This is accomplished by programming a CLI command via SSH. In order to login to the device via SSH, we will need the device credentials.

Adding SSH credentials examples for the Remotely Triggered Black Hole (RTBH) for BGP BFO POST operation include:

- BFO URI
- BFO request headers sent

#### Example of BFO URI

The following is an example of the BFO URI.

https://localhost:8089/collector/manageddevice/{deviceip}/credentials

#### Example of Headers Sent to BFO

The following is an example for adding SSH credentials.

JSON

```
Request header
```

```
Authorization - Administrator_1426270596791
Content-Type - Application/json
```

XML Request sample

#### TABLE 49 Status Code

| HTTPS Status Code         | Description                                     |
|---------------------------|-------------------------------------------------|
| 200 OK                    | SUCCESS                                         |
| 400 Bad Request Error     | FAILED, reason included in HTTPS error response |
| 500 Internal Server Error | FAILED, reason included in HTTPS error response |

# Events

| • | Events Overview | .133 |
|---|-----------------|------|
| • | Retrieve Events | .133 |

# **Events Overview**

Events in the Brocade Flow Optimizer (BFO) involve URIs for retrieving events.

# **Retrieve Events**

This topic covers retrieving events in the Brocade Flow Optimizer (BFO).

| Resource URL                                                                |
|-----------------------------------------------------------------------------|
| <base uri=""/> /collector/events                                            |
| <base uri=""/> /collector/events?timeline={}&duration={}&offset={}&limit={} |

The returned object is an events object containing a list of event instances. Any user can perform this operation. The API provides a few query parameters to filter for the events. If none are specified, then the last 30 minutes of events are returned.

User can specify timeline and duration or offset and limit.

- By specifying timeline and duration, user can retrieve events for the specified duration from the specified timeline.
- By specifying the offset and limit, user can retrieve events in pages starting from a given offset and containing limit number of events per page.

Timeline takes precedence over offset.

- If both timeline and offset are null, then timeline is considered and is set to default.
- If both timeline and offset are specified and not null, then timeline is considered, offset is ignored.

To retrieve events in the BFO, complete the following steps.

- 1. Enter the following URI in the URL field of your REST client tool: https://localhost:8089/collector/events or https://localhost: 8089/collector/events?timeline={}&duration={}&offset={}&limit={}
- 2. Define the new user parameters.
- 3. Set the HTTPS request method to GET.

### **Retrieve Events Parameters**

This topic covers parameters to retrieve events for the Brocade Flow Optimizer (BFO).

| Parameter Name | Parameter Value                        |
|----------------|----------------------------------------|
| Authorization  | Authorized token.                      |
| Accept         | The content type of the returned data. |
|                | JSON format: Application/json          |
|                | XML format: Application/xml            |
| Operation      | GET                                    |

#### Events

#### NOTE

The GET operation is supported.

| Query Parameter Name | Value                                                           | Default Value                        |
|----------------------|-----------------------------------------------------------------|--------------------------------------|
| timeline             | The time from which the duration is referenced in milliseconds. | Current time                         |
| duration             | The duration from the timeline in milliseconds.                 | 180,000 milliseconds (30<br>minutes) |
| offset               | The numerical offset from O to get events in pages.             | 0                                    |
| limit                | The number of events per page.                                  | 1,000                                |

### **Retrieve Events Examples**

This topic covers the fetch request to retrieve events for the Brocade Flow Optimizer (BFO).

Retrieving events fetch request examples for BFO GET operation include:

- BFO URI
- BFO request headers sent

### Example of BFO URI

The following is an example of the BFO URI.

https://localhost:8089/collector/events

https://localhost:8089/collector/events?timeline={}&duration={}&offset={}&limit={}

#### Example of Headers Sent to BFO

JSON

The following is an example for retrieving events.

```
Request header
        Authorization - Administrator 1426270596791
        Content-Type - Application/json
Accept-Content - Application/json
        Request Body
          "timeline": 1439872962749,
          "duration": 1800000,
          "offset": null,
          "limit": null,
"event": [
               "description": "Profiles NTP Reflection disabled Successfully",
               "category": "AUDIT",
               "messageID": "1007"
               "timestamp": 1439872936431,
"severity": "INFO",
               "profileName": null
             }.
               "description": "Profiles ICMP_Flood disabled Successfully",
               "category": "AUDIT",
"messageID": "1007",
               "timestamp": 1439872944487,
"severity": "INFO",
"profileName": null
            },
             {
               "description": "Profiles NTP_Reflection ,ICMP_Flood enabled Successfully",
               "category": "AUDIT",
               "messageID": "1007"
               "timestamp": 1439872948528,
"severity": "INFO",
               "profileName": null
            }
         ]
        }
XMT.
        Request Header
        Authorization - Administrator_1426270596791
Content-Type - Application/xml
        Accept-Content - Application/json
        Response Body
        <?xml version="1.0" encoding="UTF-8" standalone="yes"?>
        <event.s>
             <timeline>1439873035912</timeline>
             <duration>1800000</duration>
             <event>
                 <description>Profiles NTP Reflection
                 disabled Successfully</description>
                 <category>AUDIT</category>
                 <messageID>1007</messageID>
                 <timestamp>1439872936431</timestamp>
                 <severity>INFO</severity>
            </event>
             <event>
                 <description>Profiles ICMP Flood
                 disabled Successfully</description>
```

```
<category>AUDIT</category>
<messageID>1007</messageID>
<timestamp>1439872944487</timestamp>
<severity>INFO</severity>
</event>
<description>Profiles NTP_Reflection
,ICMP_Flood enabled Successfully</description>
<category>AUDIT</category>
<messageID>1007</messageID>
<timestamp>1439872948528</timestamp>
<severity>INFO</severity>
</event>
</event>
```

#### TABLE 50 Status Code

| HTTPS Status Code         | Description                                     |
|---------------------------|-------------------------------------------------|
| 200 OK                    | SUCCESS                                         |
| 400 Bad Request Error     | FAILED, reason included in HTTPS error response |
| 500 Internal Server Error | FAILED, reason included in HTTPS error response |

# **Protocol Support**

| • | Protocol Support Default HTTPS | .13 | 7 |
|---|--------------------------------|-----|---|
|---|--------------------------------|-----|---|

# Protocol Support Default HTTPS

The Brocade Flow Optimizer (BFO) protocol support is exclusively supported for HTTPS.

#### NOTE

BFO works on HTTPS only. All REST HTTPS requests will be rejected.

All REST operations will be provided at the following base context path.

#### TABLE 51 HTTPS Protocol Support

| HTTPS Default Port | HTTPS URL                                 |
|--------------------|-------------------------------------------|
| 8089               | https:// <bfo ip="" server="">:8089</bfo> |

Protocol Support

# ContentType Support

| • | ContentType Support REST Requests | 13 | 9 |
|---|-----------------------------------|----|---|
|---|-----------------------------------|----|---|

# ContentType Support REST Requests

All REST requests returning data support both XML and JSON formats.

#### NOTE

Depending on the content type requested by the user, the proper format of data is returned.

### Accept HTTPS Request Header

For GET requests, the client must specify the data format of responses. This is done by filling in the HTTPS header information.

The user must add the header while forming the HTTPS GET request. Supported header values are shown in the following table.

#### TABLE 52 Accept HTTPS Request Header

| Request Header<br>Name | Request Header Value | Response Data Format |
|------------------------|----------------------|----------------------|
| Accept                 | Application/xml      | XML                  |
| Accept                 | Application/json     | JSON                 |

The content type for the response data is specified through the HTTPS request header named Accept. Conditions for Accept HTTPS request headers include the following:

• Value for the content type in the following format:

```
MEDIA type/MIME subtype;Version Identifier
```

The default version value is the latest version, unless the user specifies a specific version value in the form vx, where x is the latest version for the Accept HTTPS request header name.

• The default format value: xml (unless the user specifies a format value for the Accept HTTPS request header name).

## Content-type HTTPS Request Header

In the case of POST requests, in addition to specifying the format of the data of the responses via the Accept header, clients must also specify the format of the data that they are sending through the input request payload by filling in the HTTPS *Content-type* header.

The content type for the request data is specified through the HTTPS request header named *Content-type* as stated below.

#### TABLE 53 Content-type HTTPS Request Header

| Request Header<br>Name | Request Header Value | Request Data Format |
|------------------------|----------------------|---------------------|
| Content-type           | Application/xml      | XML                 |
| Content-type           | Application/json     | JSON                |

# Error Handling

Error Handling.....

# **Error Handling**

SdnException is the exception for all REST errors. This exception contains an integer errorCode and a string errorMessage.

The exception will be a string of the following format:

SdnException [errorCode=<int>, errorMsg=<string>]

REST operations are HTTPS requests, so the execution of an operation returns an HTTPS status code. For successful operations the status code will usually be 200 (OK) or 204 (No Content).

In the case of an error, depending on the reason for failure, any of the HTTPS status codes may be returned. But in the case of an API error, the HTTPS status code will be 500 (Internal Server Error). More details on the server error can be obtained from the SdnException embedded in the HTTPS response.

Stated below are the SdnException error codes.

#### TABLE 54 Error Codes

| Error Code | Description                                                                                                    |
|------------|----------------------------------------------------------------------------------------------------|
| 1000       | Internal server error.                                                                                                   |
| 1001       | Database exception                                                                                                    |
| 1002       | Exception while getting Event Profile Info from database.                                                                |
| 1003       | Exception while creating Event in database.                                                                              |
| 1004       | Name of profile is null or empty.                                                                                        |
| 1005       | Exception while getting Profiles from database.                                                                          |
| 1006       | Failed to convert string to Errors object.                                                                               |
| 1008       | Device SNMP communication failed, SNMP error is: {0}                                                                     |
| 2001       | Invalid input parameters-granularity cannot be greater than duration.                                                    |
| 2002       | Size of utilizations in database are not equal for populating or aggregating data.                                       |
| 2003       | User name cannot be empty. User name should not exceed 128 characters, valid characters alphanumeric, space, –, ., and ~ |
| 2004       | Password cannot be empty, Password length should be at least 8 characters and should not exceed 75 characters.           |
| 2005       | Invalid user name or password.                                                                                           |
| 2006       | User does not exist.                                                                                                    |
| 2007       | Password encryption error -{0}                                                                                           |
| 2008       | User sessions have reached maximum limit.                                                                                |
| 2009       | Invalid token.                                                                                                    |
| 2010       | User does not have sufficient privileges.                                                                                |
| 2011       | Root user account cannot be deleted.                                                                                     |
| 2012       | Duplicate user, the specified user already exists.                                                                       |
| 2013       | Root user account cannot be updated.                                                                                     |
| 2014       | Invalid input parameters -start time is greater than end time.                                                           |
| 2015       | Invalid Request, Large flow Id is null or empty.                                                                         |

#### TABLE 54 Error Codes (continued)

| Error Code | Description                                                                                             |
|------------|----------------------------------------------------------------------------------------------------|
| 2016       | Invalid Request, Pro field is null or empty.                                                            |
| 2017       | Traffic flow details is null.                                                                           |
| 2018       | Profile details is null.                                                                                |
| 2019       | Controller URL is null or empty.                                                                        |
| 2020       | Controller user name is null or empty.                                                                  |
| 2021       | Controller password is null or empty.                                                                   |
| 2022       | Controller already exists.                                                                              |
| 2023       | Controller does not exist.                                                                              |
| 2024       | Controller URL is invalid -{0}                                                                          |
| 2025       | Invalid SNMP profile name, it is null or empty.                                                         |
| 2026       | Invalid SNMP version.                                                                                   |
| 2027       | Duplicate SNMP profile, the specified SNMP profile already exists.                                      |
| 2028       | Invalid auth password, it is null or empty.                                                             |
| 2029       | Invalid priv password, it is null or empty.                                                             |
| 2030       | SNMP profile {0} does not exist.                                                                        |
| 2031       | SDN Controller settings must be configured to get available devices.                                    |
| 2032       | Invalid no of SNMP profiles, two are needed for swapping.                                               |
| 2033       | Invalid device IP, IP address is null or empty.                                                         |
| 2034       | Device {O} is already managed.                                                                          |
| 2035       | The re are no SNMP profiles to manage device, please configure at least one SNMP profile.               |
| 2036       | Input port list for device {0} is empty, user has to specify at least one device port.                  |
| 2037       | SDN Controller {0} is not reachable, please check and update SDN Controller settings.                   |
| 2038       | Device {0} is not managed.                                                                              |
| 2039       | Device {O} cannot be managed because it is missing in the controller. Please delete device.             |
| 2040       | Cannot register on device, there are already 4 collectors on device.                                    |
| 2041       | Device{O} cannot be managed because collector is missing on device. Please delete device and add again. |
| 2042       | Collector IP is missing, please configure collector.                                                    |
| 2043       | Username cannot be empty.                                                                               |
| 2044       | Password cannot be empty.                                                                               |
| 2500       | DB: Failed to insert the Large flow for key {0} checksum {1}                                            |
| 2501       | DB: Failed to update the Large flow for key {0} checksum {1}                                            |
| 2502       | DB: Failed to move the Large flow for key {0} to completion.                                            |
| 2503       | DB: Failed to insert the Traffic flow details for checksum {0}                                          |
| 2504       | DB: Failed to update Time series 1 sec data for checksum {0}                                            |
| 2505       | DB: Failed to fetch the active Large flow details.                                                      |
| 2506       | DB: Failed to purge entries for {O} table.                                                              |
| 3001       | The action {0} for flow {1} configuration is not supported.                                             |
| 4001       | Could not retrieve nodes from BVC.                                                                      |
| 4002       | Nodes from BVCare null or empty.                                                                        |
| 5001       | Profile Name cannot exceed more than 128 characters.                                                    |
| 5002       | Invalid observation interval value. Minimum observation interval valid is 5.                            |

#### TABLE 54 Error Codes (continued)

| Error Code | Description                                                                      |
|------------|----------------------------------------------------------------------------------|
| 5003       | Invalid threshold value.                                                         |
| 5004       | Invalid profile type.                                                            |
| 5005       | Invalid profile status.                                                          |
| 5006       | Invalid username.                                                                |
| 5007       | Invalid mitigation action.                                                       |
| 5008       | Priority already set. Please use different priority.                             |
| 5009       | Network Attributes cannot be empty.                                              |
| 5010       | Profile cannot have same network attribute twice.                                |
| 5011       | Destination MAC cannot be empty.                                                 |
| 5012       | Source MAC cannot be empty.                                                      |
| 5013       | Source VLAN cannot be empty.                                                     |
| 5015       | IPv4 source address cannot be empty.                                             |
| 5014       | VLAN Priority cannot be empty.                                                   |
| 5016       | IPv4 destination address cannot be empty.                                        |
| 5017       | IPv6 source address cannot be empty.                                             |
| 5018       | IPv6 destination address cannot be empty.                                        |
| 5019       | IP Protocol cannot be empty.                                                     |
| 5020       | DSCP cannot be empty.                                                            |
| 5021       | TCP source or dest port is invalid.                                              |
| 5022       | TCP destination port cannot be empty.                                            |
| 5023       | UDP source or dest port is invalid.                                              |
| 5024       | UDP destination port cannot be empty.                                            |
| 5025       | TCP Flags cannot be empty.                                                       |
| 5026       | IP Fragment cannot be empty.                                                     |
| 5027       | Invalid MAC format. Please provide the MAC address in format 11:22:33:44:55:66   |
| 5028       | Invalid INVLAN string.                                                           |
| 5029       | Invalid VLANID. Valid Range: 1 to 4095.                                          |
| 5030       | Invalid VLAN priority.                                                           |
| 5031       | Invalid VLAN priority. Valid Range: 0-7                                          |
| 5032       | VLANID has to be selected for setting VLAN priority.                             |
| 5033       | Invalid IPv4 source address. Please enter valid IP address in CIDR format.       |
| 5034       | Invalid IPv4 destination address. Please enter valid IP address in CIDR format.  |
| 5035       | Invalid IPv6 source address. Please enter valid IP address in CIDR format.       |
| 5036       | Invalid IPv6 destination address. Please enter valid IP address in CIDR format.  |
| 5037       | Invalid IP Protocol. Valid values: TCP / UDP / ICMP                              |
| 5038       | Invalid DSCP. DSCP should be an integer value. Valid Range: 0-63                 |
| 5039       | IPv6 address cannot be selected when you want to set IPv4 source or destination. |
| 5040       | IPv4 address cannot be selected when you want to set IPv6 source or destination. |
| 5041       | The IP Protocol must be set to TCP when TCP Port is selected.                    |
| 5042       | UDP Port cannot be selected when TCP port is selected.                           |
| 5043       | The IP Protocol must be set to UDP when UDP Port is selected.                    |

#### TABLE 54 Error Codes (continued)

| Error Code | Description                                                                                                    |
|------------|----------------------------------------------------------------------------------------------------|
| 5044       | TCP Port cannot be selected when UDP port is selected.                                                                               |
| 5045       | The IP Protocol must be set to TCP when TCP Flag is selected.                                                                        |
| 5046       | Invalid TCP flag. Valid values: URG / ACK / PSH / RST / SYN / FIN                                                                    |
| 5047       | Only yes / No is allowed for IP fragment option.                                                                                     |
| 5050       | When redirect action selected, please provide the redirect node and port.                                                            |
| 5051       | Invalid Redirect node or port. Valid Format Node: 10.45.67.4; Port: 1, 2. Ingress port cannot be same as Mirror port.                |
| 5052       | The profile name \"{0}\" from query parameter and profile name \"{1}\" from profile object does not match.                           |
| 5053       | Failed to search user name for given userId.                                                                                         |
| 5054       | Failed to insert profile {0}                                                                                                    |
| 5055       | Failed to insert mitigation association {0} {1}                                                                                      |
| 5056       | Failed to insert profile attribute association {0} {1} {2}                                                                           |
| 5057       | Failed to delete the profile {0}                                                                                                    |
| 5058       | Failed to update the profile {0}                                                                                                    |
| 5059       | Failed to delete profile mitigation association for profile {0}                                                                      |
| 5060       | Failed to delete profile attribute association for profile {0}                                                                       |
| 5061       | The node with IP: {0} is not discovered in BVC.                                                                                      |
| 5062       | Failed to create flow request. ProfileName: {0} Action: {1} FlowKey: {2}                                                             |
| 5063       | Failed to Program Flow for {0} on BVC for node: {1} for destination {2}                                                              |
| 5064       | Failed to create meter for {0} on BVC for node: {1} for VLAN: {2}                                                                    |
| 5065       | Failed to Program Flow for {0} on BVC for node: {1} for VLAN: {2}                                                                    |
| 5066       | Failed to delete meter for {0} on BVC for node: {1} for VLAN: {2}                                                                    |
| 5067       | Failed to get configured nodes for programming flow: {0}                                                                             |
| 5068       | Failed to create meter for {0} on BVC for node: {1}                                                                                  |
| 5069       | Failed to validate IP address {0} during the Large flow detection.                                                                   |
| 5070       | Please select NONE as an action when any of the detection only parameters are selected.                                              |
| 5071       | Ingress port is required for METER action.                                                                                           |
| 5072       | Please provide valid Ingress node and port for METER action.                                                                         |
| 5073       | Only one Ingress node and port are allowed for METER / MIRROR action.                                                                |
| 5074       | VLANID is mandatory network attribute for metering the traffic.                                                                      |
| 5075       | Invalid Rate limit value for meter.                                                                                                  |
| 5076       | Invalid DSCP Rate limit value for meter.                                                                                             |
| 5077       | DSCP Remark rate limit should be less than Drop rate limit.                                                                          |
| 5078       | Invalid Profile Name. Only Alphanumeric, Space and - / . / _ / ~ are allowed.                                                        |
| 5079       | Profile with name \"{0}\" already exists.                                                                                            |
| 5080       | VLAN ID is mandatory network attribute when you select MIRROR as an action.                                                          |
| 5081       | There are too many wildcard attributes for the profile {0}. Maximum is 2.                                                            |
| 5082       | Action is in valid for the profile {O} with wildcard attribute. Only NONE action is supported for a profile with wildcard attribute. |
| 5083       | Maximum of 50 profiles is allowed. Please remove one or more profiles before adding new profile.                                     |
| 5084       | Mirror action is invalid for default profiles.                                                                                       |
| 5085       | Ingress and Mirror port a re-required for MIRROR action.                                                                             |
| 6001       | Error while initializing the PBE security key.                                                                                       |
### TABLE 54 Error Codes (continued)

| Error Code | Description                                                                 |
|------------|-----------------------------------------------------------------------------|
| 6002       | Error while encrypting the text.                                            |
| 6003       | Error while decrypting the text.                                            |
| 7001       | Failed to retrieve the sFlow settings.                                      |
| 7002       | Failed to retrieve the Network interfaces from Brocade Flow Optimizer host. |
| 7003       | Failed to inserts Flow settings.                                            |
| 7004       | Failed to updates Flow settings.                                            |
| 7005       | Invalid in-band or out-of-band address.                                     |
| 8001       | Failed to send mail to the recipients.                                      |
| 8002       | Invalid parameters for email configurations.                                |

## **URI Return Behavior**

This section explains in detail the error a user can expect when a URI fails.

Parsing of the URI follows a pattern and returns an error in the order stated below.

- 1. The URI is checked for correctness. If the URI is not valid (such as in the case of a misspelling), then the resource will not be found, and user should get an HTTPS status code of 404 (Not Found).
- 2. If the above PATH PARAM check succeeds, then the QUERY PARAM values (i.e. the query parameters) are checked for correctness. If the query parameters are invalid, the REST operation should fail with the HTTPS status code of 500 (Internal Server Error) and an SdnException. The value of the error code will depend on the exact error.
- 3. If the above QUERY PARAM check succeeds, then syntactically, the URI is correct. The URI is parsed from left to right. If any resource corresponding to the PATH PARAM is not present starting from the left, then the appropriate Does Not Exist or Not Found error is reported.

### Example

#### <BASE-URI>/profiles/<profile Name>

In the URI above, if the resourcegroup specified by path parameter rgkey does not exist, then the user should receive an appropriate error code. If rgkey is a valid key, then the existence of fcskey is checked, and so on.

- 4. The Not Found error code is returned if you are looking for a specific object.
- 5. In the case of a collection like fcswitches, the response will be either a populated or empty list. The return of an empty list, itself, suggests to the user that there are such instances within the requested collection.

Error Handling

# Third-Party Bro Integration

| • | Third-Party Bro Integration Overview | 147   |
|---|--------------------------------------|-------|
| • | Bro Installation                     | 147   |
| • | Bro Plugin Examples                  | .150  |
| • | Bro Plugin Reference                 | . 156 |

# Third-Party Bro Integration Overview

Bro IDS is open-source software capable of analyzing network traffic and raising events when a particular network activity is spotted (e.g. TCP connection has been established). The primary purpose of BFO-Bro integration is to give Bro users a way of calling the BFO REST API directly from a Bro script.

Through third-party Bro integration, Bro IDS users can use the Brocade Flow Optimizer (BFO) REST API to trigger network-level mitigation actions in a response to security threats. Such events come predefined within the Bro, and are usually handled by the user (e.g. enterprise security team) in an event handler coded in Bro scripting language.

# **Bro Installation**

### **Bro Installation Directory**

Bro stores its files in a single location.

By default it uses the following directories:

- /opt/bro if installing from a binary package.
- /usr/local/bro if installing from source.

The user is not limited to these directories, and may choose other directories during the installation process.

The Bro installation directory has a following top-level structure:

| <br>bin     |
|-------------|
| <br>etc     |
| <br>include |
| <br>lib     |
| <br>logs    |
| <br>share   |
| <br>spool   |

Bro uses shared subdirectories to store its modules, where the BFO plugin should be installed.

# **Bro Plugin Installation**

The user is provided with a tarball to perform the Bro plugin installation.

The tarball contains the following directory structure:

| br | 00 | cade    |
|----|----|---------|
| ⊢  | _  | bfo.bro |
| L  | _  | bfo.py  |

The tarball must be extracted into the share/bro subdirectory of the Bro installation directory. Provided Bro has been installed in /opt/bro, the following command is used to untar the plugin:

tar -xf bfo-bro-plugin.tar.gz -C /opt/bro/share/bro

#### NOTE

If Bro has been installed in a different directory (e.g. /usr/local/bro), the path in the command above must be changed accordingly.

The file structure presented below shows in detail where the plugin should be placed after extracting the tarball:

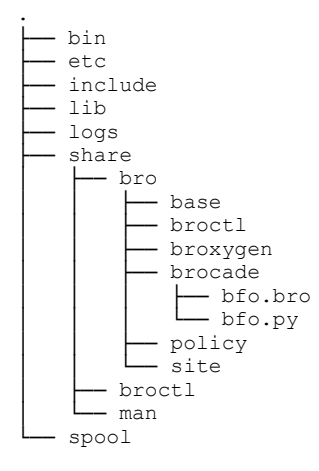

Perform the following steps to verify the installation was successful:

#### 1. NOTE

If the file check.bro already exists containing the command line @load brocade/bfo then skip to the next step.

Add the module load directive @load brocade/bfo to a new file named check.bro. This Bro script verifies the plugin installation.

2. Run the following command from the Bro installation directory:

```
./bin/bro -a check.bro
```

If the plugin is installed correctly, this command will execute without errors.

# **Bro Plugin Configuration**

The plugin installation directory must be explicitly configured in order to execute an external Python script.

The user must set the *plugin\_dir* constant to a string representing the path where the plugin is installed by appending two lines to the site/local.bro file, as shown below.

### NOTE

The example assumes Bro is installed in /opt/bro. If other installation directory has been used, the file path must be changed accordingly.

| File Path                                            | File Content                                                                      |
|------------------------------------------------------|-----------------------------------------------------------------------------------|
| <install_dir>/share/bro/site/local.bro</install_dir> | (…)<br>@load brocade/bfo<br>redef BFO::plugin_dir = ``/opt/bro/share/<br>brocade" |

# **Bro Plugin Examples**

This topic covers examples of third-party Bro integration through the Bro plugin used through a Bro scripts.

Examples of third-party Bro integration through Bro plugin scripts include the following:

- Drop Action
- Meter Action
- Mirror Action
- Redirect Action

### **Drop Action Example**

This topic covers how third-party Bro integration through the Bro plugin is used through the Bro drop action script.

### Example of Drop Action Script

The following example demonstrates the Bro plugin drop action script.

```
File: test_drop.bro
```

```
@load brocade/bfo
export {
 redef BFO::hostname = "itcs-vm-odl-01";
  redef BF0::tcp_port = 8089;
 redef BFO::username = "Administrator";
redef BFO::password = "password";
}
event bro init() {
  local match = BFO::Match(
    $12 = BFO::L2Match(
      $src mac = "AA:BB:CC:DD:EE:FF"
    $13 = BFO::L3Match(
      $src ip = 192.168.1.1/32,
      $dst ip = 192.168.1.2/32,
      $protocol = icmp
    )
  );
  local drop_mitigation = BFO::Mitigation(
    $action = BFO::DropAction,
    $drop params = BFO::DropParams(
      [$node="188.184.19.238", $ingress_port="1/1/1"],
[$node="188.184.19.239", $ingress_port="1/1/2"]
    ),
    hard timeout = 15
  );
  when (local result = BFO::mitigate(match, drop mitigation)) {
    if (result$success) {
      print "DROP Flow created successfully!";
      if (result ?$ flow id) {
        print fmt("Flow ID: %s", result$flow id);
      }
    } else {
      print fmt("Failed DROP mitigation. Error: %s", result$error);
    }
  }
}
```

# Meter Action Example

This topic covers how third-party Bro integration through the Bro plugin is used through the Bro meter action script.

### Example of Meter Action Script

The following example demonstrates the Bro plugin meter action script.

### NOTE

The example below shows how a tagged VLAN match can be configured using the <code>\$match\_vlan</code> and <code>\$vlan\_tag</code> properties. In order to specify an untagged VLAN match, <code>\$match\_vlan</code> has to be set to <code>false</code> and <code>\$vlan\_tag</code> must be skipped, as shown below.

```
local match = BFO::Match(
    $12 = BFO::L2Match(
    $match_vlan = F,
    (...)
    ),
    (...)
)
```

Please note however that untagged VLAN match is supported only for DROP and REDIRECT actions.

```
File:test meter.bro
```

```
@load brocade/bfo
export {
  redef BFO::hostname = "itcs-vm-odl-01";
 redef BF0::tcp_port = 8089;
 redef BFO::username = "Administrator";
 redef BF0::password = "password";
1
event bro init() {
  local match = BFO::Match(
   $12 = BFO::L2Match(
     $match vlan = T,
     vlan tag = 101
    ),
    $13 = BFO::L3Match(
     $src ip = 192.168.1.1/32,
      $dst_ip = 192.168.1.2/32,
      $protocol = tcp
    )
  );
  local meter mitigation = BFO::Mitigation(
    $action = BFO::MeterAction,
    $meter params = BFO::MeterParams(
     $node = "188.184.19.238",
     $ingress_port = "1/2/1",
     $rate limit mbps = 550,
     dscp remark = T,
     $dscp_rate_limit_mbps = 200,
      $dscp precedence = 5
    )
    hard timeout = 15
  );
  when (local result = BFO::mitigate(match, meter mitigation)) {
    if (result$success) {
     print "METER Flow created successfully!";
     if (result ?$ flow id) {
       print fmt("Flow ID: %s", result$flow id);
     }
    } else
     print fmt("Failed METER mitigation. Error: %s", result$error);
    }
  }
}
```

### Mirror Action Example

This topic covers how third-party Bro integration through the Bro plugin is used through the Bro mirror action script.

### **Example of Mirror Action Script**

The following example demonstrates the Bro plugin mirror action script.

```
File: test_mirror.bro
@load brocade/bfo
export {
 redef BFO::hostname = "itcs-vm-odl-01";
 redef BFO::tcp port = 8089;
 redef BFO::username = "Administrator";
redef BFO::password = "password";
}
event bro init() {
  local match = BFO::Match(
    $12 = BFO::L2Match(
      $match vlan = T,
      $vlan tag = 101
    ),
    $13 = BFO::L3Match(
      $protocol = icmp
    )
  );
  local mirror mitigation = BFO::Mitigation(
    $action = BFO::MirrorAction,
    $mirror params = BFO::MirrorParams(
      $node = "188.184.19.238",
      $ingress_port = "1/2/1",
$mirror_port = "1/1/11"
    ),
    $hard timeout = 15
  );
  when (local result = BFO::mitigate(match, mirror mitigation)) {
    if (result$success) {
      print "MIRROR Flow created successfully!";
      if (result ?$ flow id) {
       print fmt("Flow ID: %s", result$flow id);
      }
    } else {
      print fmt("Failed MIRROR mitigation. Error: %s", result$error);
    }
  }
}
```

### **Redirect Action Example**

This topic covers how third-party Bro integration through the Bro plugin is used through the Bro redirect action script.

### **Example of Redirect Action Script**

The following example demonstrates the Bro plugin redirect action script.

```
File: test redirect.bro
@load brocade/bfo
export {
 redef BFO::hostname = "itcs-vm-odl-01";
  redef BFO::tcp_port = 8089;
 redef BFO::username = "Administrator";
redef BFO::password = "password";
}
event bro init() {
  local match = BFO::Match(
    $13 = BFO::L3Match(
      $src ip = 192.168.1.1/32,
      $dst ip = 192.168.1.2/32,
      $protocol = tcp
    ),
    $14 = BFO::L4Match(
      $src port = 8080
    )
  );
  local redirect mitigation = BFO::Mitigation(
    $action = BFO::RedirectAction,
    $redirect_params = BFO::RedirectParams(
      [
        $node = "188.184.19.238",
        $egress ports = vector("1/1/1", "1/1/11")
      ],
      [
        $node = "188.184.19.239",
        $egress_ports = vector("1/1/1"),
        $vlan action = BFO::VlanPush,
        vlan id = 5,
        $dst_mac = "AA:C2:F1:2E:8F:0A"
      ]
    )
  );
  when (local result = BFO::mitigate(match, redirect mitigation)) {
    if (result$success) {
      print "REDIRECT Flow created successfully!";
      if (result ?$ flow id) {
        print fmt("Flow ID: %s", result$flow id);
      }
    } else {
      print fmt("Failed REDIRECT mitigation. Error: %s", result$error);
    }
  }
}
```

# **Bro Plugin Reference**

#### This topic covers the Bro plugin reference.

```
mitigate_connection: function(c: connection, action: Mitigation): FlowCreateResult;
mitigate: function(match: Match, mitigation: Mitigation): FlowCreateResult;
unmitigate: function(flow id: string): FlowDeleteResult;
  type FlowCreateResult: record {
    flow_id: string &optional;
    success: bool;
    error: string &optional;
  };
  type FlowDeleteResult: record {
    success: bool;
    error: string &optional;
  };
  type Match: record {
    12: L2Match &optional;
    13: L3Match &optional;
    14: L4Match &optional;
  }:
  type L2Match: record {
    src mac: string &optional;
    dst_mac: string &optional;
    match vlan: bool &optional;
    ether_type: count & optional;
    vlan tag: count &optional;
    vlan priority: count &optional;
  };
  type L3Match: record {
    src ip: subnet &optional;
    dst ip: subnet &optional;
    dscp: count &optional;
    ip_type: IpType &default=IPV4;
    protocol: transport_proto &optional;
  }:
  type L4Match: record {
    src_port: count &optional;
    dst_port: count &optional;
  };
  type IpType: enum {
   IPV4, IPV6
  };
  type Action: enum {
    DropAction, MeterAction, MirrorAction, RedirectAction
  };
  type VlanAction: enum {
    VlanIgnore, VlanPush, VlanPop, VlanModify
  };
  type Mitigation: record {
    action: Action &optional;
    hard timeout: count &optional &default=0;
    mirror_params: MirrorParams &optional;
    meter params: MeterParams & optional;
    redirect params: RedirectParams &optional;
    drop_params: DropParams & optional;
  };
  type MirrorParams: record {
```

node: string;

```
ingress_port: string;
mirror_port: string;
};
type MeterParams: record {
  rate_limit_mbps: count;
  dscp_remark: bool;
  dscp_rate_limit_mbps: count;
  dscp_precedence: count;
  node: string;
  ingress_port: string;
};
type RedirectParams: vector of RedirectRule;
type DropRule: record {
  node: string;
  ingress_port: string;
};
type DropParams: vector of DropRule;
```